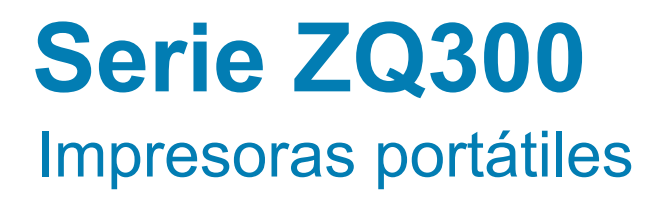

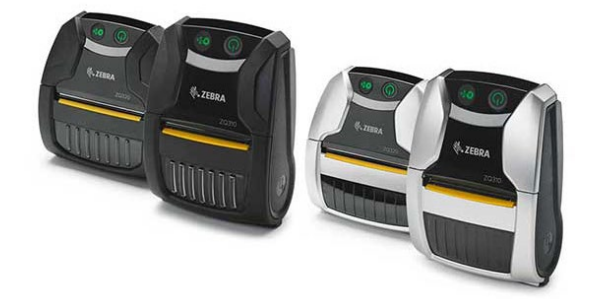

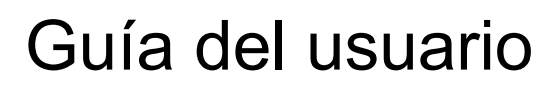

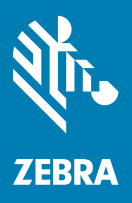

P1093810-04ES

# Tabla de contenido

| Declaraciones de propiedad intelectual                       | 4        |
|--------------------------------------------------------------|----------|
| Convenciones usadas en este documento                        | 6        |
| Introducción a la serie ZQ300                                | 7        |
| Desempaque e inspección                                      | 8        |
| Cómo informar daños                                          | 8        |
| Tecnología de la serie ZQ300                                 | 9        |
| Descripción general de las funciones                         | 12       |
| Preparándose para imprimir                                   | 13       |
| Batería                                                      | 13       |
| Instalación/extracción de la batería y de su cinta aislante  | 13       |
| Cinta aislante de la batería                                 | 14       |
| Seguridad de la batería                                      | 16       |
| Seguridad del cargador                                       | 16       |
| Cómo cargar la batería                                       | 17       |
| Cómo diseñar etiquetas                                       | 24       |
| Cómo usar papel para recibos pre-impreso                     | 25       |
| Cómo cargar el papel                                         | 30       |
| Espaciadores de papel                                        | 31       |
| Controles del operador                                       | 32       |
| Descripción de la descarga obligada y comportamiento del LED | 37       |
| Modo de ahorro de energía                                    | 39       |
| Modo borrador                                                | 39       |
| Verificar que la impresora está funcionando                  | 40       |
| Comunicación por cable                                       | 41       |
| Comunicaciones inalambricas con Bluetooth                    | 44       |
| Generalidades de la red Bluetooth                            | 44       |
| Casos de uso de INFC                                         | 47       |
| Géneralidades de la WLAN                                     | 40       |
| Como configurar el sortware                                  | 49       |
| Como llevar la Impresora                                     | 50       |
| Sujetador de cinturon                                        | 50       |
| Estuche flexible                                             |          |
| Mantanimianto proventivo                                     | 52       |
|                                                              |          |
| Como proiongar la vida util de la bateria                    | 55       |
| Instrucciones de limpieza general                            | 55       |
| Colución do problemas                                        |          |
| solucion de problemas                                        |          |
| indicadores de estado de la Impresora                        | 56       |
| lemas de solucion de problemas                               | 56       |
| Pruebas de solución de problemas                             | 58       |
| Como imprimir un informe de configuración                    | 58       |
| Diagnostico de comunicaciones                                | 58       |
|                                                              |          |
| Especificaciones de impresión                                | 03       |
| Especificaciones de Impresion                                | دە<br>دە |
| Especificaciones del nanel                                   | 20       |
| Especificaciónes del paper                                   | 05       |

continúa

| Comandos y especificaciones de códigos de barras ZPL | 64 |
|------------------------------------------------------|----|
| Especificaciones de fuentes CPCL y ZPL               | 65 |
| Fuentes                                              | 65 |
| Cómo imprimir con fuentes chinas                     | 67 |
| Nombre de señal                                      | 69 |
| Especificaciones físicas, ambientales y eléctricas   | 70 |
| Accesorios de la serie ZQ300                         | 73 |
| Apéndice A                                           | 74 |
| Ubicaciones del número de serie y del número PCC     | 74 |
| Apéndice B                                           | 75 |
| Comportamiento de los LED de la interfaz de usuario  |    |
| según el proceso de carga                            | 75 |
| Apéndice C                                           | 76 |
| Eliminación de la batería                            | 76 |
| Eliminación del producto                             | 76 |
| Apéndice D                                           | 77 |
| Apéndice E                                           |    |
| Cómo usar Zebra.com                                  |    |
| Contactos de soporte de productos                    | 80 |
| Índice                                               | 81 |
|                                                      |    |

# Declaraciones de propiedad intelectual

Este manual contiene información de propiedad intelectual de Zebra Technologies Corporation. Está destinada exclusivamente a las personas que utilizan y realizan las tareas de mantenimiento del equipo descrito en este documento. Esta información de propiedad intelectual no se puede utilizar, reproducir ni divulgar a terceros para ningún fin sin la autorización expresa y por escrito de Zebra Technologies Corporation.

#### Mejoras de los productos

Zebra Technologies Corporation mejora constantemente sus productos, por lo que todas las especificaciones y todos los símbolos están sujetos a cambios sin previo aviso.

Homologaciones e información normativa

- Diseño con certificación de TUV
- FCC parte 15 Clase B
- Normativa canadiense IC RSS-247
- EN60950: norma de seguridad
- NOM (México)
  C-Tick (Australia)

- EN55024: European Immunity Standard (Norma de inmunidad europea)
- EN55032: Norma europea de radiación electromagnética de
  - radiación electromagnética de Clase B

#### Declinación de responsabilidad

En tanto se han hecho todos los esfuerzos por suministrar información precisa en este manual, Zebra Technologies Corporation no se hace responsable por información errónea ni por omisiones. Zebra Technologies Corporation se reserva el derecho a corregir tales errores y deniega la responsabilidad resultante del mismo.

Descargo de responsabilidad por daños emergentes

En ningún caso, Zebra Technologies Corporation o algún tercero que haya participado en la creación, producción o entrega del producto adjunto (incluido el hardware y el software) se harán responsables por daño alguno (incluidos, a título enunciativo pero no limitativo, los daños por lucro cesante, la interrupción de las actividades comerciales, la pérdida de información comercial u otras pérdidas pecuniarias) producido por el uso o los resultados del uso de dicho producto, o la imposibilidad de utilizarlo, aun cuando se haya advertido a Zebra Technologies Corporation sobre la posibilidad de tales daños. Debido a que algunos estados no permiten la exclusión de responsabilidad por daños emergentes o incidentales, es posible que la limitación antedicha no se aplique a su caso.

#### Derechos de autor

Los derechos de autor de este manual y el motor de impresión de etiquetas descrito aquí son propiedad de Zebra Technologies Corporation. La reproducción no autorizada de este manual o del software del motor de impresión de etiquetas puede tener como resultado una pena de prisión de hasta un año o multas de hasta 10 000 dólares estadounidenses (17 U.S.C. 506). Quienes violen los derechos de autor pueden estar sujetos a reclamos por responsabilidad civil. Este producto puede contener programas ZPL<sup>®</sup>, ZPL II<sup>®</sup> y ZebraLink<sup>m</sup>; Element Energy Equalizer<sup>®</sup> Circuit; E3<sup>®</sup> y fuentes AGFA. Todos los derechos reservados en todo el mundo.

ZebraLink y todos los nombres y números de productos son marcas comerciales; y Zebra, el logotipo de Zebra, ZPL, ZPL II, Element Energy Equalizer Circuit y E3 Circuit son marcas comerciales registradas de ZIH Corp. Todos los derechos reservados en todo el mundo.

Monotype<sup>®</sup>, Intellifont<sup>®</sup> y UFST<sup>®</sup> son marcas comerciales de Monotype Imaging, Inc. registradas en United States Patent and Trademark Office (Oficina de Patentes y Marcas de los EE. UU.) y pueden estar registradas en algunas jurisdicciones.

Andy<sup>™</sup>, CG Palacio<sup>™</sup>, CG Century Schoolbook<sup>™</sup>, CG Triumvirate<sup>™</sup>, CG Times<sup>™</sup>, Monotype Kai<sup>™</sup>, Monotype Mincho<sup>™</sup> y Monotype Sung<sup>™</sup> son marcas comerciales de Monotype Imaging, Inc. y pueden estar registradas en algunas jurisdicciones.

HY Gothic Hangul<sup>™</sup> es una marca comercial de Hanyang Systems, Inc.

Angsana<sup>™</sup> es una marca comercial de Unity Progress Company (UPC) Limited.

Andale<sup>®</sup>, Arial<sup>®</sup>, Book Antiqua<sup>®</sup>, Corsiva<sup>®</sup>, Gill Sans<sup>®</sup>, Sorts<sup>®</sup> y Times New Roman<sup>®</sup> son marcas comerciales de The Monotype Corporation registradas en United States Patent and Trademark Office (Oficina de Patentes y Marcas de los EE. UU.) y pueden estar registradas en algunas jurisdicciones.

Century Gothic™, Bookman Old Style™ y Century Schoolbook™ son marcas comerciales de The Monotype Corporation y pueden estar registradas en algunas jurisdicciones.

HGPGothicB es una marca comercial de Ricoh company, Ltd. y puede estar registrada en algunas jurisdicciones.

Univers<sup>™</sup> es una marca comercial de Heidelberger Druckmaschinen AG, que puede estar registrada en algunas jurisdicciones y que tiene licencia exclusiva a través de Linotype Library GmbH, una subsidiaria perteneciente en su totalidad a Heidelberger Druckmaschinen AG. Futura<sup>®</sup> es una marca comercial de Bauer Types SA registrada en United States Patent and Trademark Office (Oficina de Patentes y Marcas de los EE. UU.) y puede estar registrada en algunas jurisdicciones.

TrueType<sup>®</sup> es una marca comercial de Apple Computer, Inc. registrada en United States Patent and Trademark Office (Oficina de Patentes y Marcas de los EE. UU.) y puede estar registrada en algunas jurisdicciones.

Todos los demás nombres de productos pertenecen a sus respectivos propietarios.

© 1996–2009, QNX Software Systems GmbH & Co. KG. Todos los derechos reservados. Publicado bajo licencia de QNX Software Systems Co.

Bluetooth® es una marca comercial registrada de Bluetooth SIG.

Todos los demás nombres de marcas, nombres de productos o marcas comerciales pertenecen a sus respectivos propietarios.

©2019 Zebra Technologies Corporation

# Funciona con:

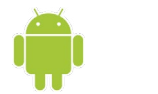

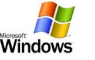

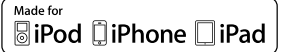

Certificado por:

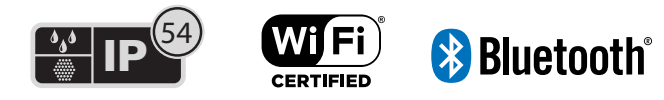

# Convenciones usadas en este documento

Las convenciones que se mencionan a continuación se usan en todo el documento para transmitir diversos tipos de información:

Si está viendo esta guía en línea, haga clic en el <u>texto subrayado</u> para ir directamente a un sitio web relacionado. Haga clic en el texto en cursiva (no subrayado) para ir directamente a esa ubicación en este manual.

#### Precauciones, Importante y Nota

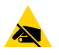

Precaución • Advierte sobre la posibilidad de que se produzca una descarga electrostática.

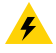

Precaución • Advierte sobre la posibilidad de que se produzca una sacudida eléctrica.

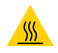

Precaución • Advierte sobre una situación en la cual el calor excesivo podría causar una quemadura.

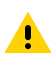

Precaución • Señala que, si usted omite o no realiza una acción • sepecífica, podría sufrir lesiones personales.

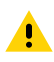

Precaución • Indica que el hardware puede sufrir daños si no se toma una determinada medida.

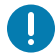

Importante • Señala determinada información que resulta esencial para completar una tarea.

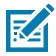

Nota • Señala información neutra o positiva que enfatiza o complementa puntos importantes del texto principal.

# Introducción a la serie ZQ300

Esta guía del usuario le proporciona la información que usted necesitará para operar las impresoras ZQ320 y ZQ310. Existen distintos modelos para diversos mercados verticales; uno para Transporte y logística (T&L)/Fabricación/Gobierno y uno para Venta minorista específicamente. Estas impresoras utilizan algunas de las tecnologías más innovadoras, como Bluetooth BR/EDR, LE 4.0, WLAN: 802.11ac, carga USB (conector tipo C), Comunicación de campo cercano (NFC) y Fabricado para iPhone® (MFi). Las impresoras MFi son compatibles con el coprocesador Apple (MFi), que permite que los dispositivos Apple, como iPhone o iPad®, se autentiquen y conecten por Bluetooth®. También comparten funciones de carga con las computadoras portátiles de Zebra para una mejor sinergia y un paquete de solución total.

|                         | ZQ320                                                                                |                                                                                          | ZQ310                                                                                |                                                                                          |
|-------------------------|--------------------------------------------------------------------------------------|------------------------------------------------------------------------------------------|--------------------------------------------------------------------------------------|------------------------------------------------------------------------------------------|
|                         | Exterior                                                                             | Interior                                                                                 | Exterior                                                                             | Interior                                                                                 |
| Color                   | Negro                                                                                | Plateado y negro                                                                         | Negro                                                                                | Plateado y negro                                                                         |
| Conexiones              | Bluetooth (BR/<br>EDR,LE 4.0)                                                        | Radio doble<br>(802.11ac + BT<br>BR/EDR LE 4.0)                                          | Bluetooth (BR/<br>EDR,LE 4.0)                                                        | Radio doble<br>(802.11ac + BT<br>BR/EDR LE 4.0)                                          |
| Salida                  | Recibos,<br>etiquetas no<br>recubiertas                                              | Recibos,<br>etiquetas,<br>etiquetas no<br>recubiertas                                    | Recibos,<br>etiquetas no<br>recubiertas                                              | Recibos,<br>etiquetas,<br>etiquetas no<br>recubiertas                                    |
| Sensores                | Falta de papel,<br>barra negra,<br>puerta del<br>compartimiento<br>del papel abierta | Espacio<br>intermedio, barra<br>negra, puerta del<br>compartimiento<br>del papel abierta | Falta de papel,<br>barra negra,<br>puerta del<br>compartimiento<br>del papel abierta | Espacio<br>intermedio, barra<br>negra, puerta del<br>compartimiento<br>del papel abierta |
| Programación<br>Idiomas | CPCL, ZPL                                                                            | CPCL, ZPL                                                                                | CPCL, ZPL                                                                            | CPCL, ZPL                                                                                |

## 

## Utilidades del software de la serie ZQ300:

- Zebra Net Bridge™ : configuración de impresoras, gestión de flotas
- Zebra Setup Utility (Utilidad de configuración de Zebra): configuración de una única impresora, configuración rápida
- Zebra Mobile Setup Utility (Utilidad de configuración móvil de Zebra): herramienta de configuración basada en Android
- Zebra Designer Pro: diseño de etiquetas
- Zebra Designer Drivers (Controladores de Zebra Designer): controlador de Windows<sup>®</sup>
- Controlador de OPOS: controlador de Windows
- SDK multiplataforma
- Descargador de Zebra

(Estas utilidades se pueden encontrar en <u>https://www.zebra.com/us/en/</u> products/software/barcode-printers/zebralink.html)

# Desempaque e inspección

- Examine todas las superficies exteriores para detectar posibles daños.
- Abra la cubierta del papel (consulte "Cómo cargar el papel" en la sección Preparándose para imprimir) e inspeccione el compartimiento del papel para detectar daños.

Guarde la caja y todo el material de empaque en caso de que deba reenviar el equipo.

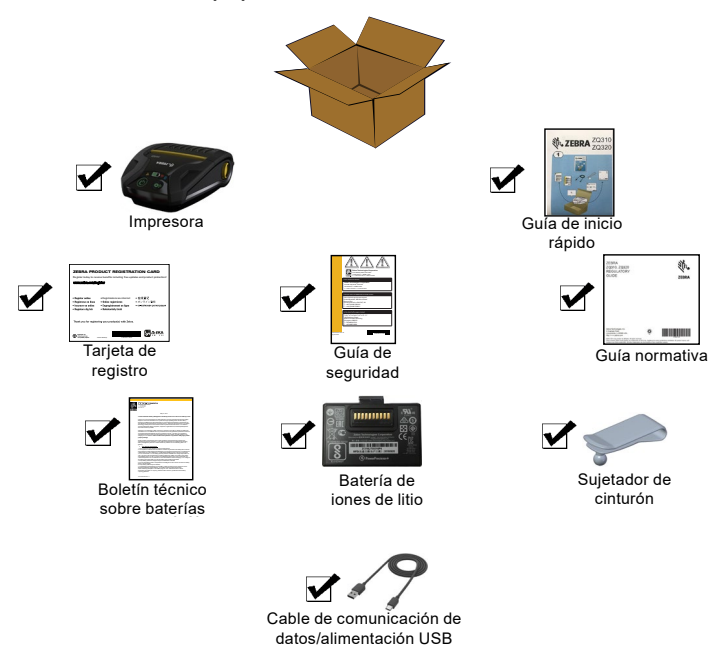

# Cómo informar daños

Si detecta daños producidos durante el envío:

- Notifique de inmediato y presente un informe de daños a la empresa de transportes. Zebra Technologies Corporation no se responsabiliza por daños provocados durante el envío de la impresora y no cubrirá la reparación de este daño bajo su póliza de garantía.
- Guarde la caja y todo el material de empaque para su inspección.
- Notifique al distribuidor de Zebra autorizado.

# Tecnología de la serie ZQ300

Las impresoras de la serie ZQ300 utilizan diversas tecnologías que son exclusivas de esta línea y que tuvieron gran aceptación en otras líneas de impresoras portátiles Zebra.

# Batería PowerPrecision+ (PP+)

Las impresoras de la serie ZQ300 utilizan un paquete de batería de iones de litio de 2 celdas con inteligencia integrada y capacidad de almacenamiento de datos compatible con la funcionalidad de PowerPrecision+ (PP+). Esta batería inteligente integra la tecnología requerida para recolectar las mediciones detalladas de la batería en tiempo real que son necesarias para maximizar la vida útil de la batería, y para asegurar que cada batería esté en buen estado y pueda retener una carga completa.

Además, la tecnología de las baterías realiza el seguimiento y el mantenimiento de las mediciones requeridas para proporcionar visibilidad en tiempo real de las estadísticas más significativas de las baterías; por ejemplo, el ciclo de uso total de la batería, el tiempo que tardará la batería en cargarse por completo o bien si la batería está agotada y debe desecharse.

| Temperatura        | Temperatura         | Temperatura          |
|--------------------|---------------------|----------------------|
| de operación       | de carga            | de almacenamiento    |
| De -15 °C a 55 °C  | De 0 °C a 45 °C     | De -25 °C a 65 °C    |
| (de 5 °F a 131 °F) | (de 32 °F a 113 °F) | (de -13 °F a 149 °F) |

# Indicadores de la interfaz de estado de la batería (impresora encendida)

|            | Estado         | Pantalla                                          |
|------------|----------------|---------------------------------------------------|
| Correcto   | Cargando       | Ámbar fijo                                        |
|            | Falla de carga | Rojo con parpadeo rápido<br>(2 parpadeos/segundo) |
|            | Carga completa | Verde fijo                                        |
|            | Cargando       | Rojo fijo                                         |
| Incorrecto | Falla de carga | Rojo con parpadeo rápido<br>(2 parpadeos/segundo) |
|            | Carga completa | Rojo fijo                                         |

Nota • Apague la impresora antes de extraer la batería para minimizar el riesgo de que se dañe.

Importante • Las impresoras ZQ310 y ZQ320 solo funcionarán correctamente con paquetes de batería originales PowerPrecision+ de Zebra.

#### Impresión térmica directa

Las impresoras de la serie ZQ300 utilizan el método de impresión térmica directa para imprimir texto, gráficos y códigos de barras legibles para humanos. Incorpora un motor de impresión sofisticado para lograr una impresión óptima en todas las condiciones de operación. La impresión térmica directa utiliza calor para generar una reacción química en un papel tratado especialmente. Esta reacción crea una marca oscura cada vez que un elemento con calor en el cabezal de impresión entra en contacto con el papel. Como los elementos de impresión están dispuestos en forma muy compacta a 203 dpi (puntos por pulgada) en sentido horizontal y a 200 dpi en sentido vertical, se pueden crear caracteres muy legibles y elementos gráficos de a una hilera por vez mientras el papel avanza por el cabezal de impresión.

Esta tecnología tiene la ventaja de la simplicidad ya que no requiere consumibles, como tinta o tóner. Sin embargo, como el papel es sensible al calor, gradualmente perderá legibilidad a lo largo de períodos prolongados, en especial si está expuesto a entornos con temperaturas bastantes altas.

#### Apagado térmico

Las impresoras de la serie ZQ300 disponen de una característica de apagado térmico mediante la cual el hardware de la impresora detecta una condición de temperatura excesiva en el cabezal de impresión cuando se superan los 70 °C (158 °F). Si ocurre esta condición, existe la posibilidad de que se pierdan los datos de la etiqueta. La impresora dejará de imprimir automáticamente hasta que el cabezal de impresión baje su temperatura a 62 °C (144 °F). Luego se reanudará la impresión sin que se pierdan datos de la etiqueta y sin que se degrade la calidad de impresión.

## Comunicación de campo cercano (NFC pasivo)

Las impresoras de la serie ZQ300 admiten un rótulo NFC pasivo compatible con el "formato de rótulo estándar de Android" puesto que los dispositivos Android, en la actualidad, son los más comunes del mercado. El rótulo NFC viene programado de fábrica y admite la asociación con Bluetooth para permitir que una tableta, un teléfono inteligente o un terminal se asocie automáticamente con la impresora a través de una conexión Bluetooth (dentro de los límites del perfil de seguridad en uso). El rótulo NFC también admite el inicio de aplicaciones en el cual una aplicación desarrollada por Zebra o por un tercero se iniciará en un teléfono inteligente, una tableta o un terminal habilitado para NFC. De igual modo, el rótulo NFC habilita el inicio de una página de soporte web a través de una tableta, un teléfono inteligente o un terminal.

# Código QR

El código de barras QR incluye texto legible para humanos (URL) que vincula al usuario con información de la impresora y videos cortos sobre temas como compra de suministros, generalidades de las características, carga del papel, impresión de un informe de configuración, instrucciones sobre la limpieza e información adicional. Este código de barras se encuentra en la parte inferior de la impresora, como se muestra debajo.

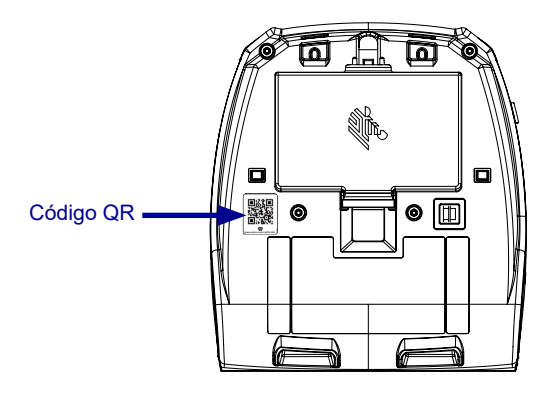

Figura 1 • Código QR (impresora ZQ320).

# Fabricado para iPhone (MFi)

Las impresoras de la serie ZQ300 admiten la comunicación con dispositivos Apple que funcionan con iOS 5 o posterior mediante radio Bluetooth 4.0 independiente y radio BT3.0 incluida con la radio 802.11n (doble).

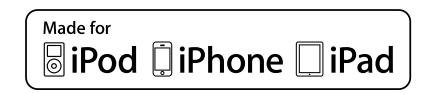

# Descripción general de las funciones

Figura 2 • Descripción general de las características (impresora ZQ320).

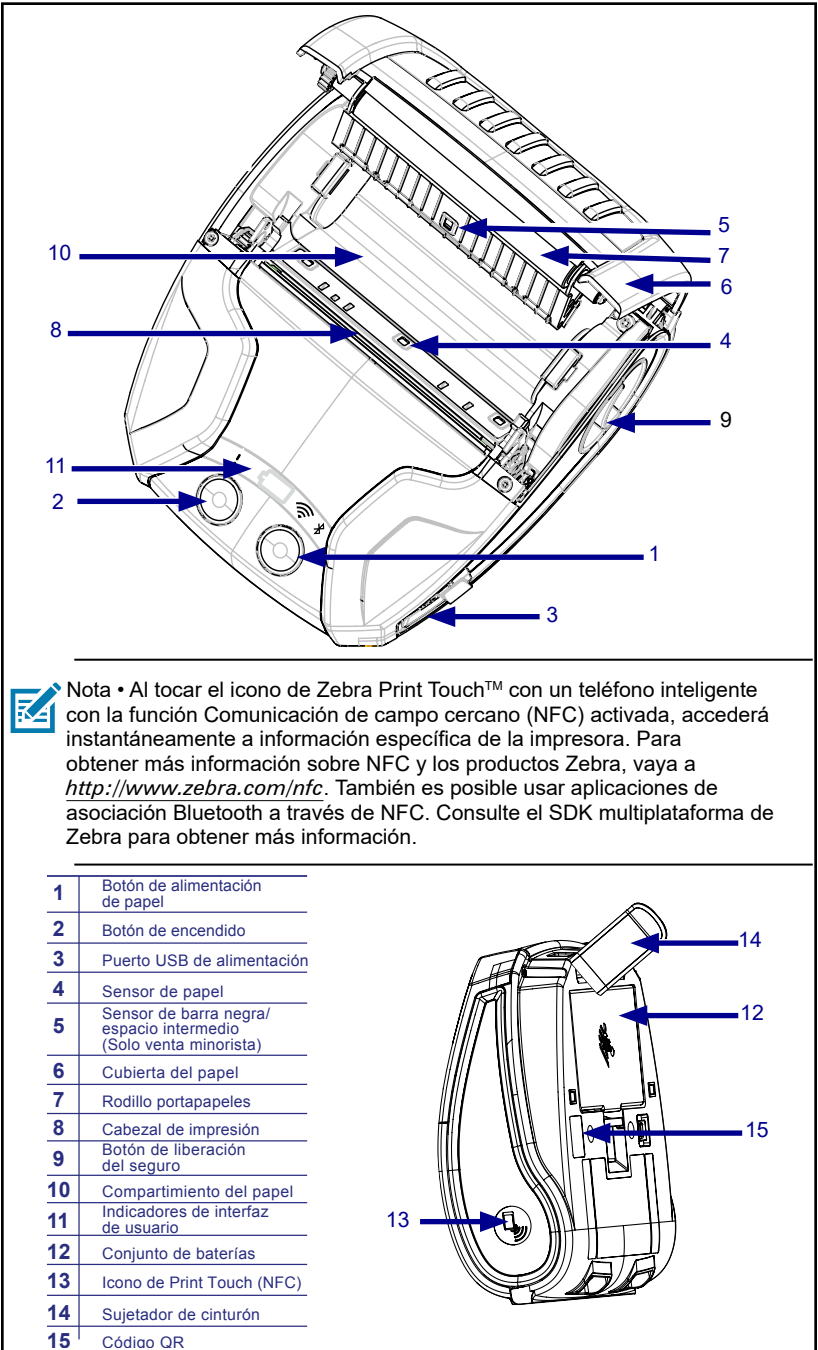

12\_\_\_\_\_Guía del usuario de la impresora de la serie ZQ300

# Preparándose para imprimir

# Batería

# Instalación/extracción de la batería y de su cinta aislante

Importante • Las baterías se envían en modo inactivo para conservar su capacidad máxima mientras están almacenadas antes de su primer uso. Conecte el adaptador de c.a. a USB con el cable USB tipo C que se envía con la impresora o inserte la batería en el cargador de batería de 1 o 3 ranuras para activarla antes de utilizarla por primera vez. Estos son accesorios opcionales disponibles para la compra. Consulte la página 73 para obtener los números de pieza que se deben utilizar para realizar el pedido.

Figura 3 • Extracción del paquete de batería.

1. Si está colocado el sujetador de cinturón en la parte inferior de la impresora, gírelo para que la batería quede expuesta sin obstáculo.

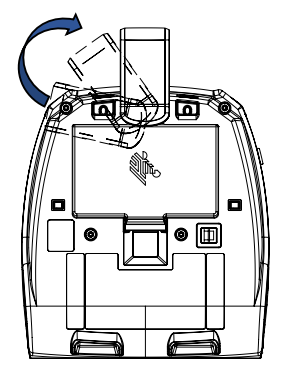

 Presione el sujetador del paquete de batería y gire la batería extrayéndola de la cavidad.

3. Levante la batería hacia arriba y hacia fuera de la impresora.

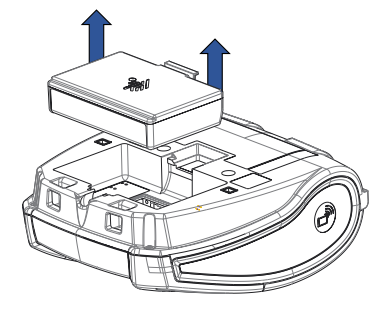

# Cinta aislante de la batería

Durante el envío, la batería de la serie ZQ300 viene instalada en la impresora y está protegida mediante una cinta aislante. La cinta cubre los contactos de la batería y brinda una capa de separación para los contactos ubicados en la cavidad de la batería. La cinta se debe quitar al extraer el paquete de batería, como se muestra a continuación.

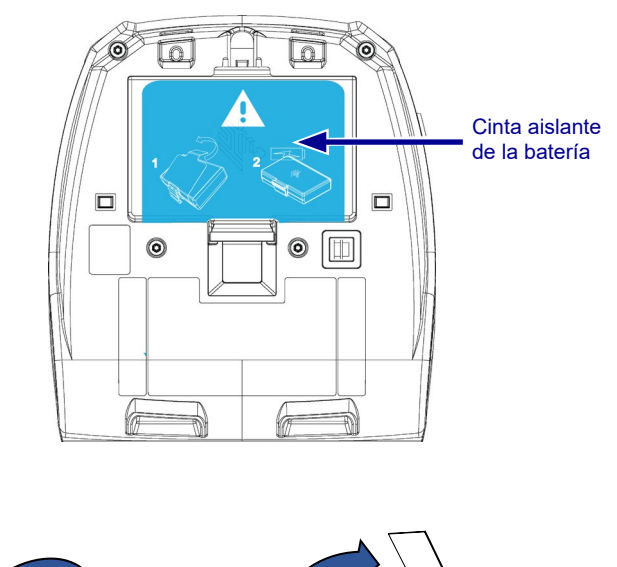

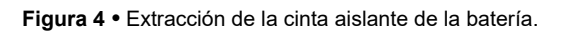

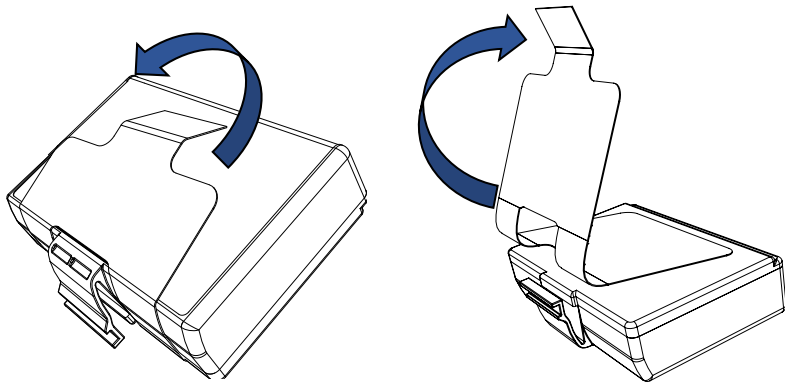

1. Tire hacia arriba la lengüeta de la cinta aislante que se encuentra en la parte inferior del paquete de batería.

2. Despegue la cinta aislante y quítela de la parte superior del paquete de batería.

Figura 5 • Instalación del paquete de batería.

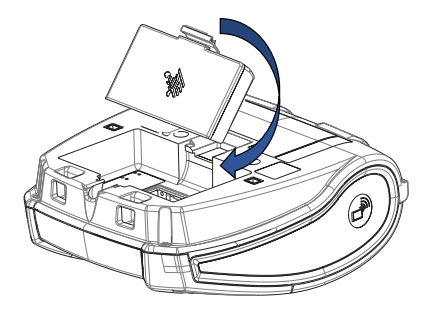

1. Incline el paquete de batería hacia el frente de la cavidad de la batería. El sujetador del paquete de batería debe quedar orientado hacia la parte trasera de la impresora.

2. Deslice el frente del paquete de la batería en la cavidad de la batería. Presione hacia abajo la parte trasera del paquete de batería hasta que calce bien.

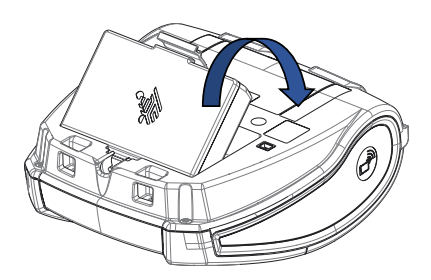

# Seguridad de la batería

Precaución • Evite los cortocircuitos accidentales de las baterías. Si permite que los terminales de la batería entren en contacto con material conductor, producirá un cortocircuito que podría ocasionar quemaduras y otras lesiones o podría provocar un incendio.

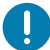

Importante • Siempre consulte la hoja de datos que se envía con la impresora con Información de seguridad importante y el Boletín técnico que se envía con la batería. Estos documentos detallan los procedimientos para garantizar la máxima fiabilidad y seguridad al utilizar esta impresora.

Importante • Siempre deseche las baterías usadas en forma apropiada. Consulte el Apéndice E para obtener más información sobre el reciclado de baterías.

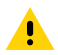

Precaución • El uso de cualquier cargador no aprobado específicamente por Zebra para sus baterías podría dañar el paquete de batería o la impresora y anularía la garantía.

Precaución • No incinerar, desarmar, provocar un cortocircuito ni exponer a temperaturas superiores a 65 °C (149 °F).

# Seguridad del cargador

No coloque ningún cargador en lugares donde pueda caer líquido u objetos metálicos en los compartimientos de carga.

# Cómo cargar la batería

Cuando instale la batería por primera vez, los indicadores de alimentación y carga de la impresora deben indicar que la batería no está totalmente cargada (consulte "Comportamiento del anillo LED de encendido" a continuación y "Controles del operador").

Importante • Debe cargar la batería por completo antes de utilizar la impresora por primera vez.

# Adaptador de c.a. a USB Caso de uso: oficinas/pequeñas empresas

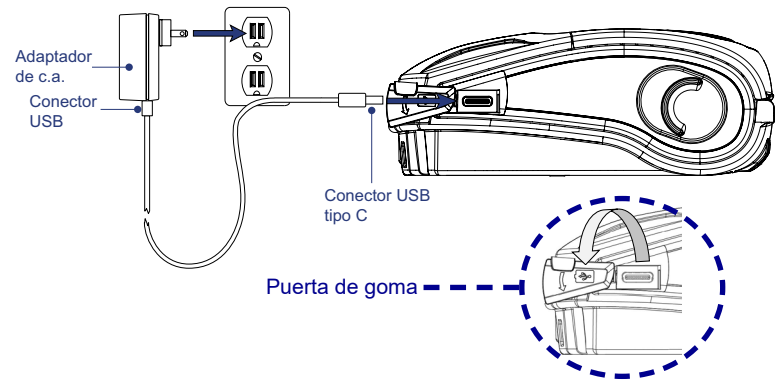

Figura 6 • Adaptador de c.a. a USB

- Conecte el conector USB al adaptador de c.a.
- Enchufe el adaptador de c.a. en un receptáculo de c.a.
- Gire la puerta de goma de la impresora en el sentido contrario a las agujas del reloj para exponer el puerto USB.
- Conecte el extremo del cable USB tipo C en el puerto USB de la impresora. El conector se enchufará en el puerto en cualquier dirección ya que no está acuñado.
- La impresora se encenderá y comenzará a cargar. En este punto, la impresora se puede dejar encendida o se puede apagar ya que la carga continuará en cualquiera de los dos estados.

Importante • Si bien es posible cargar la batería al utilizar la impresora, los tiempos de carga se incrementarán en ese caso.

Nota • Consulte el Apéndice B para conocer el comportamiento de los LED según el proceso de carga.

# Cargador de batería de 1 ranura Caso de uso: oficinas/pequeñas empresas

El cargador de batería de 1 ranura le proporciona al usuario una solución de carga con espacio para una batería. Al igual que el cargador de batería de 3 ranuras, el cargador de un elemento cargará una batería desde su estado vacío hasta la carga completa en menos de cuatro (4) horas.

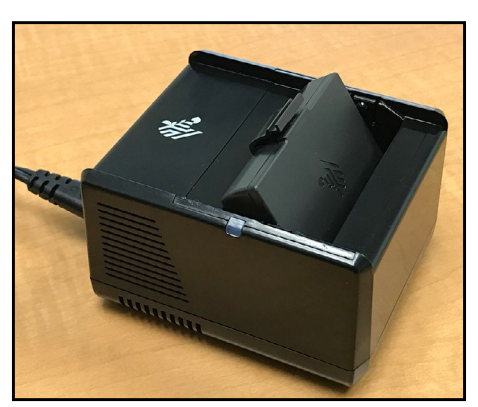

Figura 7 • Cargador de batería de 1 ranura

## Indicadores de estado de carga

Los cargadores de batería de 3 ranuras y de 1 ranura utilizan un indicador LED ubicado junto a cada ranura para indicar el estado de carga en verde, rojo o ámbar, como se detalla a continuación.

| Modo                                | Indicador de carga                  | Descripción                                                    |
|-------------------------------------|-------------------------------------|----------------------------------------------------------------|
| Falla de carga                      | $\bullet \bigcirc \bullet \bigcirc$ | Rojo con parpadeo rápido                                       |
| Cargando<br>(correcto)              | •                                   | Ámbar fijo                                                     |
| Carga finalizada<br>(correcto)      | •                                   | Verde fijo                                                     |
| Cargando<br>(incorrecto)            | •                                   | Rojo fijo                                                      |
| Carga finalizada<br>(incorrecto)    | •                                   | Rojo fijo                                                      |
| Mejor batería<br>(cargando)         | • 🍑                                 | Alterna entre ámbar fijo y<br>destellos brillantes color ámbar |
| Mejor batería<br>(carga finalizada) | • 🌾                                 | Alterna entre verde fijo y<br>destellos brillantes color verde |

# Cargador de batería de 3 ranuras (con fuente y cable de alimentación) Caso de uso: ubicación fija

El cargador de batería de 3 ranuras es un sistema de carga para usar con las baterías de iones de litio de 2 celdas empleadas en las impresoras de la serie ZQ300. El cargador de 3 ranuras puede cargar las 3 baterías simultáneamente desde el estado vacío hasta la carga completa en menos de cuatro (4) horas. También se puede utilizar como un cargador independiente o montado en un soporte de acoplamiento de 5 compartimientos (consulte la página 20).

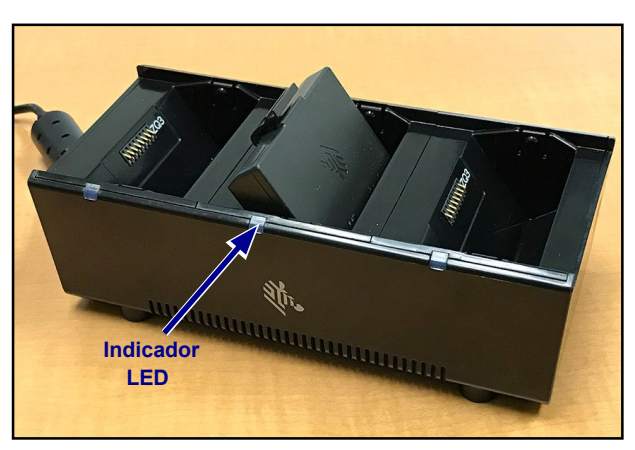

Figura 8 • Cargador de batería de 3 ranuras

Nota • Para obtener información detallada sobre el cargador de batería de 1 y 3 ranuras, consulte las guías de inicio rápido P1096070-101 y P1096218-101 en https://www.zebra.com/us/en/support-downloads.html

# Temperatura de carga

Cargue las baterías a temperaturas de 0 °C a 37 °C (de 32 °F a 98,6 °F). El dispositivo o soporte siempre realiza la carga de la batería de una manera inteligente y segura. A mayores temperaturas (por ejemplo, superiores a 37 °C (98 °F), el dispositivo o soporte puede activar y desactivar alternadamente la carga de la batería durante períodos breves para mantener la batería a una temperatura aceptable. El dispositivo y el soporte indican, a través de su LED, cuando la carga está desactivada debido a temperaturas anormales.

# Soporte de acoplamiento de 5 compartimientos Caso de uso: ubicación fija

El Soporte de acoplamiento de 5 compartimientos de la serie ZQ300 está diseñado para acoplar y cargar hasta cinco (5) impresoras ZQ310 y ZQ320 simultáneamente. El soporte de 5 compartimientos es ideal para ubicaciones fijas donde el espacio y los tomacorrientes son limitados y la carga en volumen es fundamental. El soporte de 5 compartimientos carga la impresora desde su estado vacío hasta la carga completa en menos de cuatro (4) horas. El usuario puede operar la impresora mientras se está cargando aunque no se puede acceder al compartimiento del papel mientras la impresora está acoplada.

 Asegúrese de instalar correctamente el soporte de 5 compartimientos, según el manual de instrucciones. Verifique que la fuente de alimentación esté conectada correctamente y que el LED indicador de alimentación eléctrica esté encendido (observe la imagen a continuación).

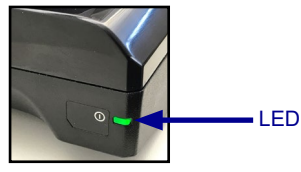

2. Deslice una impresora en uno de los cinco compartimientos de acoplamiento como se muestra en la figura 9.

Nota • Si utiliza una correa de hombro, asegúrese de quitarla de la impresora antes de acoplar esta última al soporte.

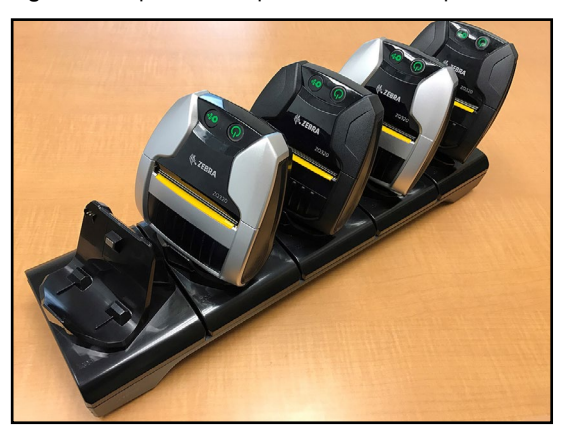

Figura 9 • Soporte de acoplamiento de 5 compartimientos

<u>20</u> Guía del usuario de la impresora de la serie ZQ300 Dado que las tazas se pueden extraer de la base del soporte, el cargador de 3 ranuras se puede montar en la base extrayendo dos tazas. Esta configuración permite que las baterías se carguen en combinación con las impresoras y/o computadoras portátiles.

Nota • Si está interesado en esta configuración, comuníquese con Custom Applications Group (CAG).

# Soporte de acoplamiento de 1 compartimientos Caso de uso: oficinas/pequeñas empresas

Las impresoras de la serie ZQ300 también se pueden cargar con un soporte de acoplamiento de 1 compartimiento. Esta compacta solución carga una batería desde su estado vacío a la carga completa en 3,5 horas, al igual que el soporte de acoplamiento de 5 compartimientos. El soporte está diseñado de tal manera que se puede acoplar o desacoplar fácilmente con una mano. La impresora puede seguir imprimiendo mientras se carga y se puede acceder a los controles. No obstante, no se puede acceder al compartimiento del papel mientras la impresora está acoplada.

Figura 10 • Soporte de acoplamiento de 1 compartimientos

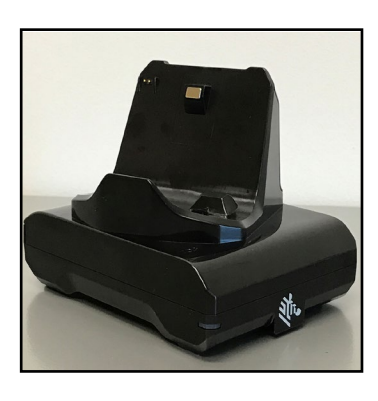

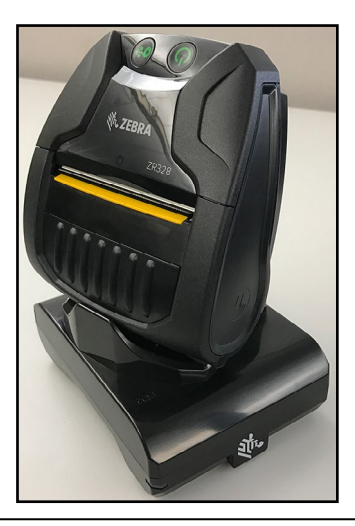

Nota • Para obtener información detallada sobre los soportes de acoplamiento de 1 y 5 compartimientos, consulte las guías de inicio rápido P1096430-101 y P1096075-101 en https://www.zebra.com/us/en/support-downloads.html.

# Adaptador para vehículos Caso de uso: vehículo

Las impresoras de la serie ZQ300, junto con las computadoras portátiles TC51/TC56 de Zebra asociadas, se pueden cargar en el vehículo a través del uso de un adaptador para vehículo. El adaptador para vehículo ya sea utiliza un a conexión abierta (A) o el adaptador del encendedor (B), junto con una fuente de alimentación.

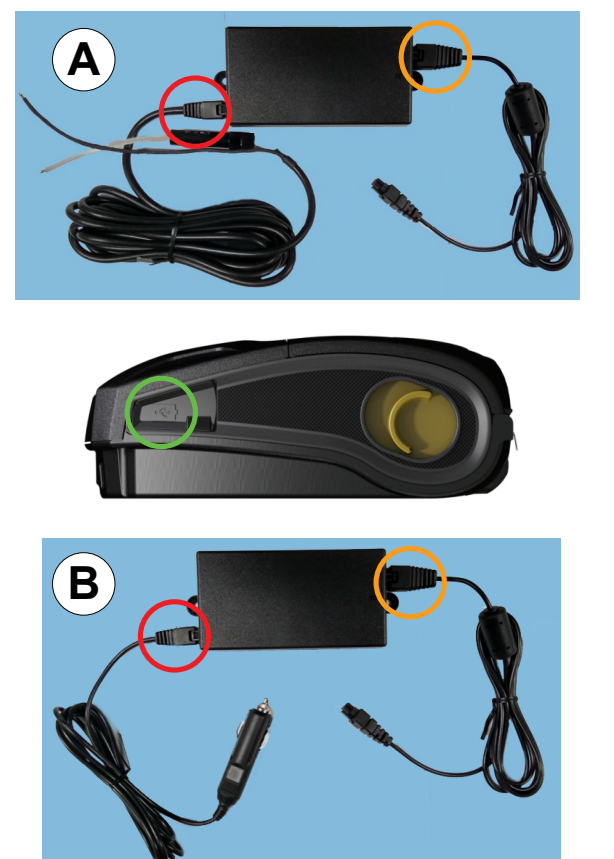

Figura 11 • Adaptador para vehículos

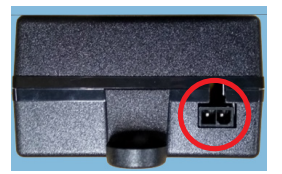

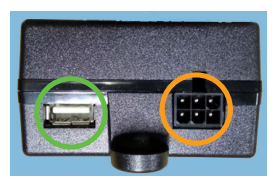

Nota • Para obtener información detallada sobre el Adaptador para vehículos, consulte las guía de inicio rápido P1097394-101 en <a href="https://www.zebra.com/us/en/support-downloads.html">https://www.zebra.com/us/en/support-downloads.html</a>.

# Papel de la serie ZQ300

Las impresoras de la serie ZQ300 están diseñadas para imprimir en papel continuo (recibos) o etiquetas.

|                                       | ZQ320                                                                                                    | ZQ310                                                                                                    |
|---------------------------------------|----------------------------------------------------------------------------------------------------|----------------------------------------------------------------------------------------------------|
| Ancho máx. del papel                  | 80 mm $\pm$ 0,75 mm<br>(3,15 pulg. $\pm$ 0,02 pulg.)<br>Espaciadores disponibles<br>para admitir 76 mm $\pm$<br>0,75 mm (3 pulg. $\pm$ 0,02 pulg.) | $58 \text{ mm} \pm 0,75 \text{ mm}$<br>(2,28 pulg. $\pm 0,02 \text{ pulg.}$ )<br>Espaciadores disponibles<br>para admitir 50,8 mm $\pm$<br>0,75 mm (2 pulg. $\pm 0,02 \text{ pulg.}$ ) |
| Diámetro exterior<br>máximo del rollo | 40 mm (1,57 pulg.)                                                                                                    |                                                                                                    |
| Soporte de papel                      | Ancho fijo del papel de carga inmediata (tipo almeja)                                                                                              |                                                                                                    |
| Espesor del papel                     | De 0,05842 mm (0,0023 pulg.) a 0,1614 mm (0,0063 pulg.)                                                                                            |                                                                                                    |
| Tipos de papel                        | Térmica directa: papel para recibos, etiquetas,<br>etiquetas no recubiertas                                                                        |                                                                                                    |
| Longitud mín. de recibo               | 12,5 mm (0,49 pulg.)                                                                                                    |                                                                                                    |
| Longitud máx. de recibo               | Sin límite en modo Línea                                                                                                    |                                                                                                    |
| Contador de etiquetas                 | Odómetro                                                                                                    |                                                                                                    |

Nota • Escanee el código QR que figura en la parte inferior de la impresora o vaya a <u>https://www.zebra.com/us/en/products/supplies.html</u> para obtener una lista completa de los papeles y suministros de Zebra.

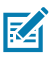

Nota • Para pedir etiquetas personalizadas, vaya a <a href="https://www.zebra.com/us/en/products/supplies/custom-supplies.html">https://www.zebra.com/us/en/products/supplies/custom-supplies.html</a>

#### Cómo diseñar etiquetas

Los siguientes ejemplos proporcionan instrucciones para diseñar etiquetas para las impresoras de la serie ZQ300, específicamente para papel con espacios intermedios, con barras negras y de uso periodístico. Las ilustraciones de cada tipo de papel definen las tolerancias recomendadas, las zonas de exclusión y las zonas de impresión segura diseñadas para evitar problemas de registro vertical durante la impresión. Las dimensiones se determinan según las capacidades de registro del producto y las tolerancias del papel recomendadas por Zebra.

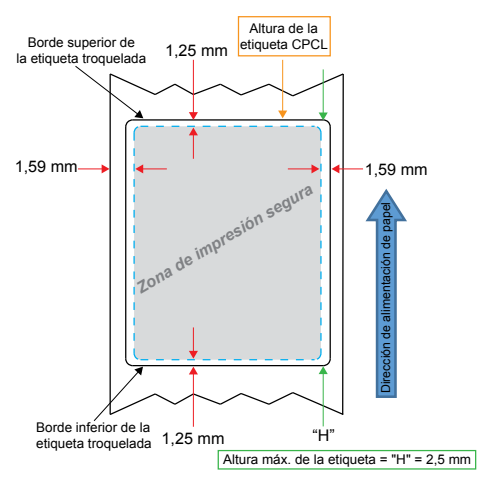

Figura 12 • Papel con espacios intermedios

Figura 13 • Papel de uso periodístico

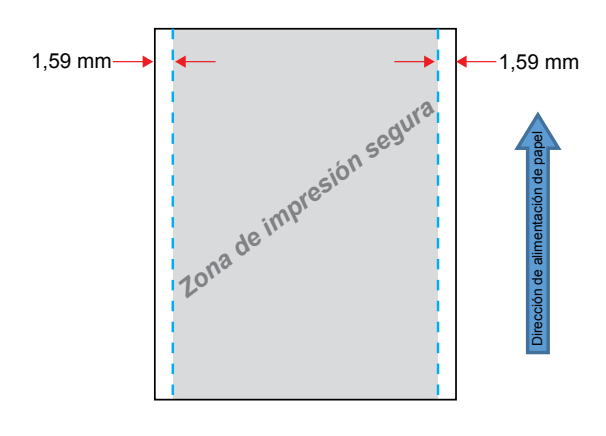

24\_\_\_\_\_ Guía del usuario de la impresora de la serie ZQ300

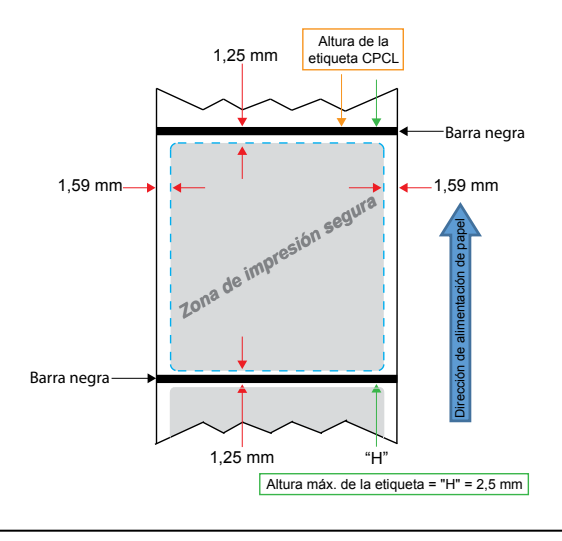

Figura 14 • Papel de etiqueta con barras negras

M

Nota • Las barras negras se encuentran en el reverso del papel y solo se muestran en la vista anterior con fines ilustrativos.

# Cómo usar papel para recibos pre-impreso

Las impresoras de la serie ZQ300 admiten la alineación de recibos pre-impresos mediante el uso del sensor de sin papel ubicado cerca del cabezal de impresión.

# Dimensiones de la marca negra (papel para recibos)

Las marcas negras del papel reflectante (o barra negra/ marcas) se deben extender más allá de la línea central del rollo en el anverso del papel.

- Ancho mínimo de la marca: 15 mm (0,59 pulg.) perpendicular al borde del papel y centrado en el ancho del rollo.
- Longitud de la marca: 4,8 mm 6,0 mm (0,19 pulg. -0,24 pulg.) paralelo al borde del papel.

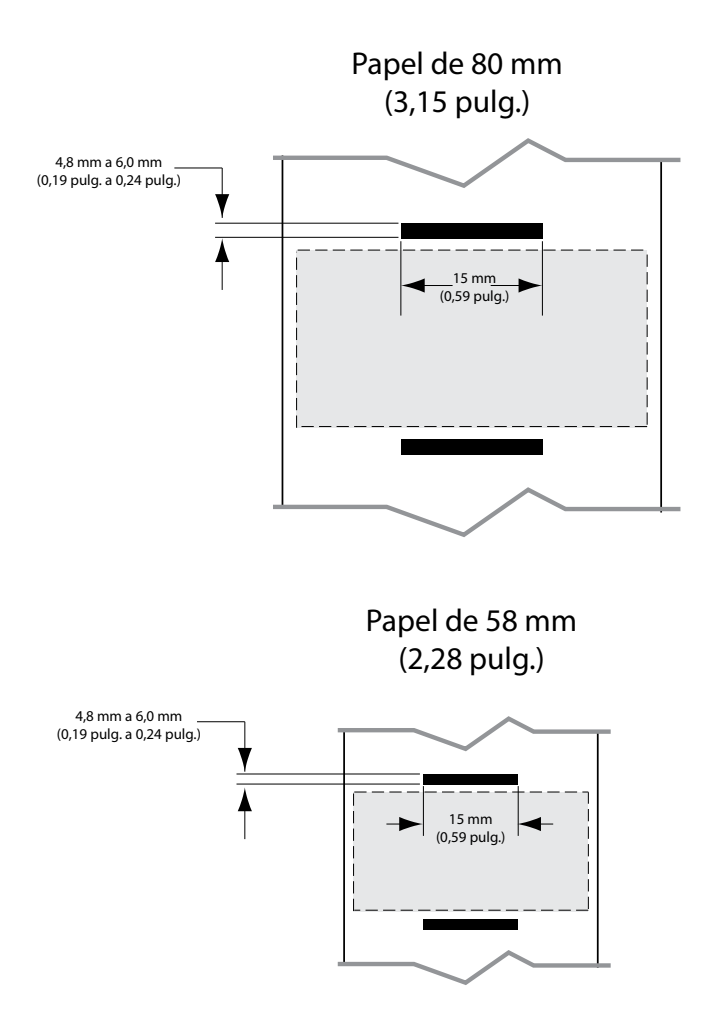

Figura 15 • Dimensiones de la barra negra del papel para recibos

# Áreas de etiquetas

El sensor de papel/barra negra detecta la barra negra preimpresa en el papel. Por lo tanto, la trayectoria en el centro del papel debe mantenerse libre de gráficos oscuros pre-impresos.

Nota • Los gráficos oscuros pre-impresos hacen referencia a cualquier símbolo, código de barras, texto y/o áreas coloreadas que se hayan aplicado a los rollos de papel para recibos antes de ser utilizados en la impresora.

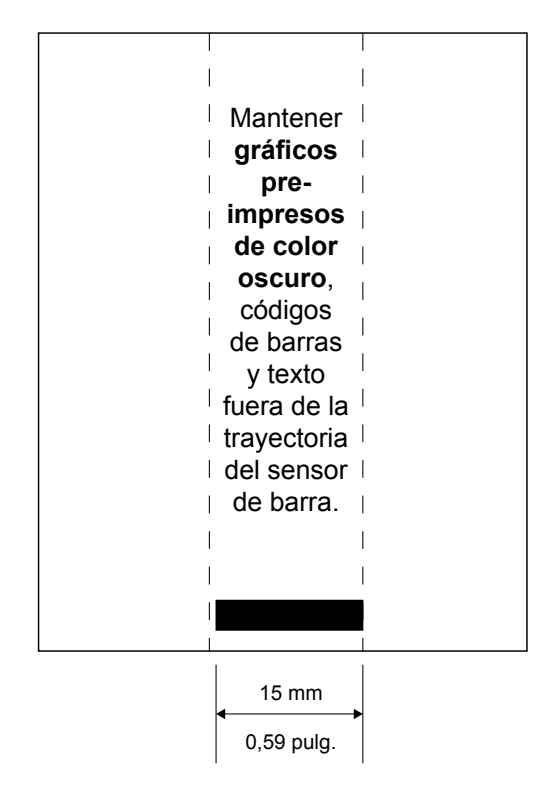

#### Figura 16 • Áreas de etiquetas

# Ejemplos de diseño de etiquetas

Esta sección muestra ejemplos de etiquetas con y sin problemas.

Figura 17 • Ejemplos de diseño de etiquetas

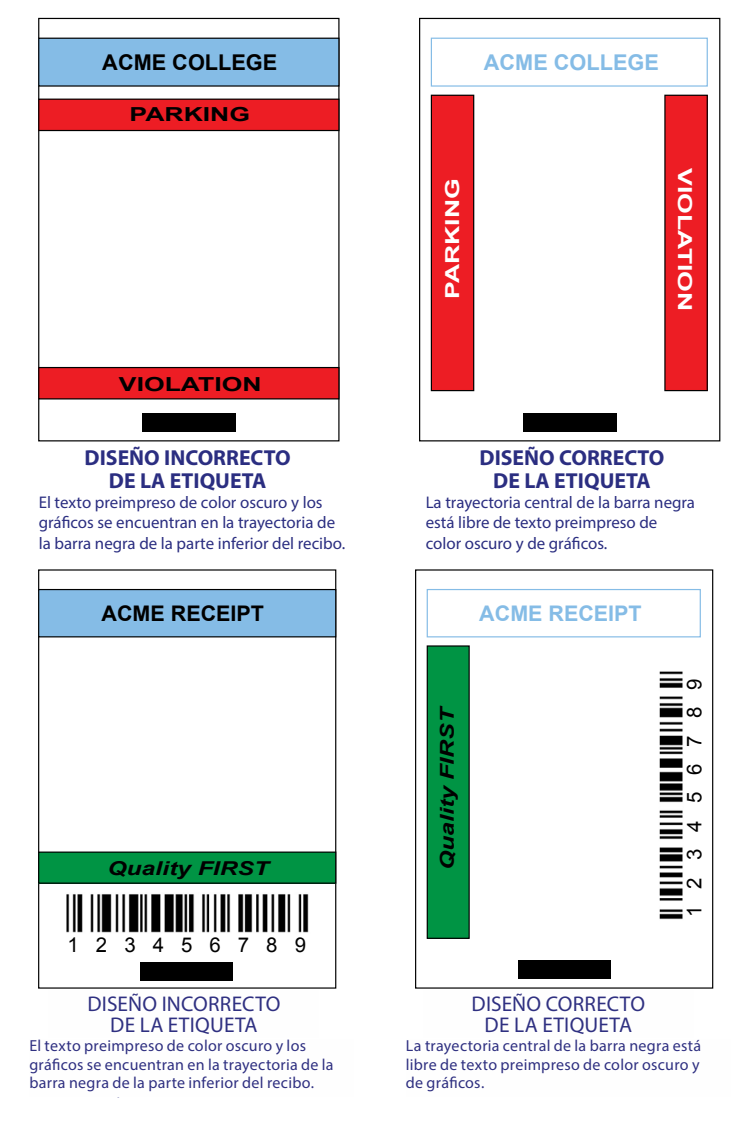

Nota • Encontrará información completa sobre cómo usar el papel para recibos pre-impreso en el comando FORM de la Guía de programación de CPCL (P1073699-001) en <u>www.zebra.com/manuals</u>.

# Áreas despejadas

En ciertas ocasiones, aparecen impresiones incompletas de texto y/o gráficos porque no se dejan los márgenes mínimos durante el diseño de la etiqueta. En la figura 18 se muestran los márgenes mínimos recomendados o "áreas despejadas".

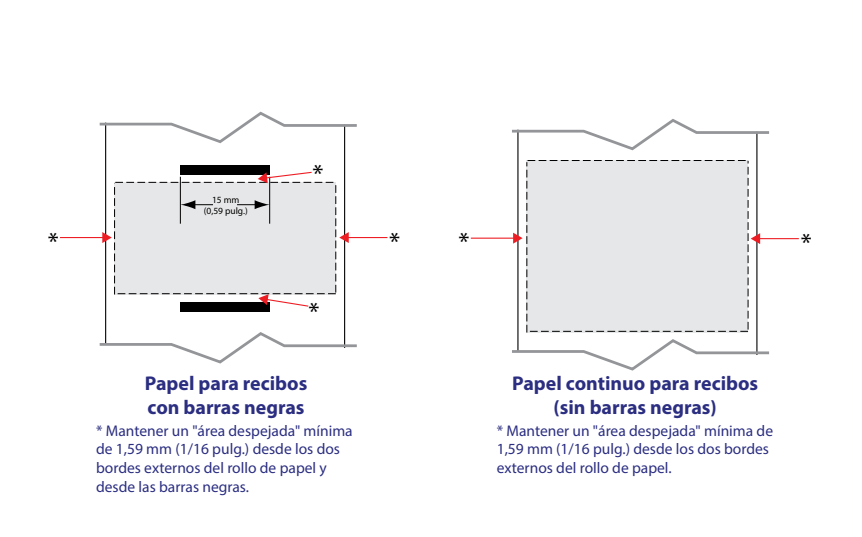

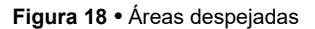

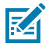

Nota • La longitud de cada recibo "continuo" es determinada por los datos enviados a la impresora.

# Cómo cargar el papel

1. Presione hacia adelante el botón de liberación del seguro para abrir la cubierta del papel de la impresora.

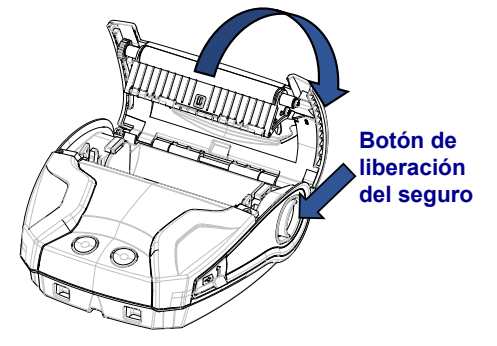

2. Inserte el rollo de papel en el compartimiento del papel con la orientación que se muestra en la figura.

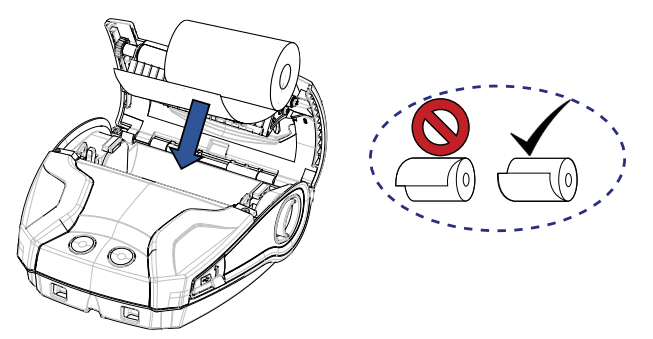

 Cierre la cubierta del papel asegurándose de poder extraer manualmente el extremo del rollo de papel hacia afuera de la impresora. La cubierta del papel debe calzar en el lugar (oirá un clic) y el papel avanzará automáticamente.

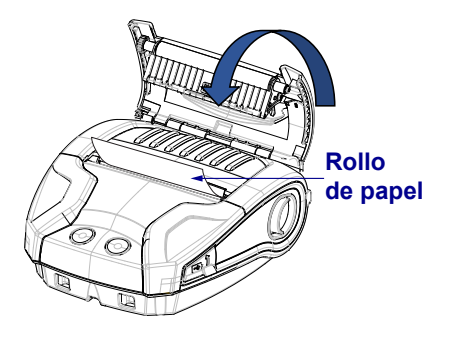

# Espaciadores de papel

Zebra proporciona un conjunto de espaciadores de papel (número de pieza KIT-MPM-MDSPR5-01) que permite que la impresora ZQ320 admita papel de 76,2 mm (3 pulg.) de ancho y que la impresora ZQ310 admita papel de 50,8 mm (2 pulg.) de ancho.

1. Los espaciadores de papel se deslizan en el compartimiento del papel como se muestra en las áreas marcadas con un círculo.

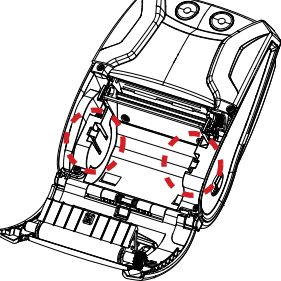

2. Deslice las patas de la parte trasera del espaciador en las ranuras ubicadas a cada lado del compartimiento del papel (marcadas con un círculo).

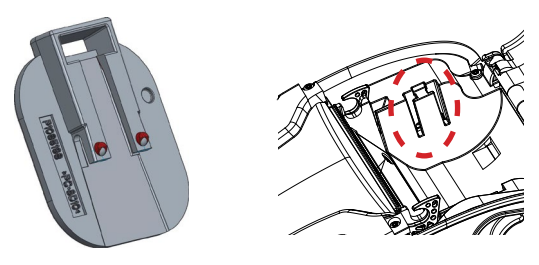

 Inserte un destornillador de cabeza plana en la ranura de la parte superior del espaciador (marcada con un círculo) para empujar y extraer.

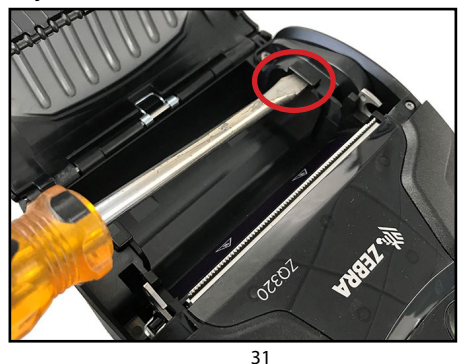

Guía del usuario de la impresora de la serie ZQ300

# Controles del operador

Las impresoras ZQ310 y ZQ320 presentan un panel de control con distintos botones para las funciones de encendido/apagado y de alimentación de papel, además de una interfaz de usuario con iluminación de fondo para proporcionar el estado de la impresora (fallas, batería, WiFi y Bluetooth).

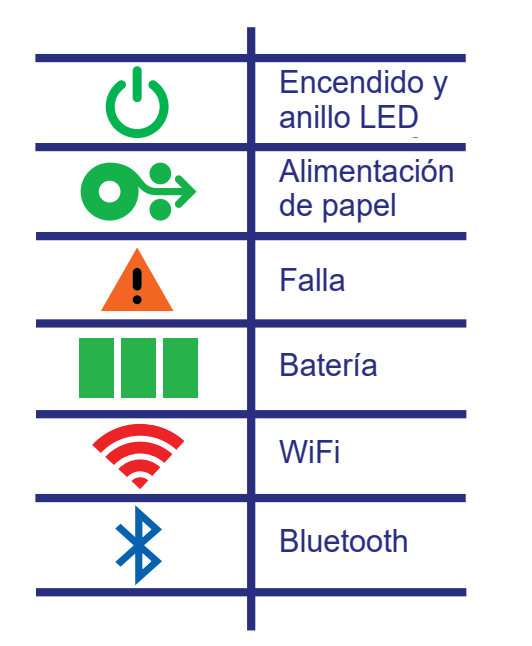

Figura 19 • Iconos de la interfaz de usuario

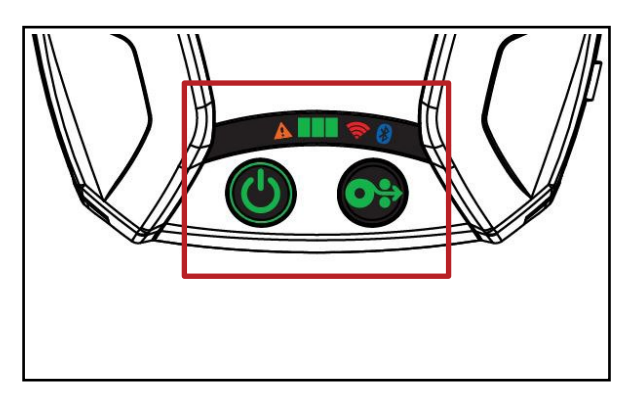

# Comportamiento del LED de inicio normal

1. Presione el botón de encendido (encendido/apagado) y todos los indicadores LED se iluminarán hasta que suelte el botón.

2. Al soltar el botón de encendido, el LED de falla quedará encendido y el anillo de alimentación eléctrica parpadeará.

3. Una vez finalizada la secuencia de inicio, el anillo de alimentación eléctrica dejará de parpadear y quedará encendido. El color del anillo de alimentación eléctrica dependerá del estado de carga.

4. Todos los demás LED (Falla, Batería, WiFi y Bluetooth) reflejarán el estado actual de la impresora.

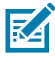

Nota • Si presiona el botón de encendido durante más de cinco (5) segundos, la secuencia de inicio se anulará y se apagarán todos los LED.

## Comportamiento del LED de modo inactivo

1. Durante el modo inactivo, el LED de alimentación eléctrica parpadeará lentamente en color verde, ámbar o rojo según la impresora se esté cargando correctamente o no.

2. Todos los demás LED se apagarán durante el modo inactivo.

#### Comportamiento al apagarse

1. Presione el botón de encendido durante aproximadamente tres (3) segundos hasta que el LED de falla se encienda y el anillo de alimentación eléctrica comience a parpadear.

2. Todos los LED se apagarán y el proceso de apagado finalizará.

#### Comportamiento al descargar el firmware

El LED de WiFi parpadeará alternadamente en color amarillo y verde mientras la impresora está en modo de descarga obligada o procesa una descarga de firmware.

## Comportamiento del anillo LED de alimentación eléctrica

El botón de encendido está rodeado por un anillo LED de tres colores (verde, ámbar y rojo). El anillo LED de alimentación eléctrica:

- Parpadeará una vez cada 2 segundos en color verde/ ámbar/rojo durante el inicio.
- Se mostrará en verde fijo cuando la impresora esté completamente cargada, ya sea que esté encendida o apagada.
- Se mostrará en verde pulsante para indicar el modo inactivo y que la impresora no se está cargando.
- Se mostrará en ámbar fijo para indicar que la impresora se está cargando, ya sea que esté encendida o apagada.
- Se mostrará en ámbar pulsante para indicar que la impresora se está cargando en modo inactivo.
- Se mostrará en rojo fijo para indicar una carga incorrecta o una batería cargada cuando la impresora no está en modo inactivo (sea que esté encendida o apagada).
- Destellará dos veces por segundo en color rojo si hay una falla de carga.
- Se mostrará rojo pulsante para indicar una carga incorrecta o una batería cargada cuando la impresora está en modo inactivo.

| ((((((((((((((((()))))))))))))))))))))) | Parpadeo verde/ámbar/rojo durante el inicio        |
|-----------------------------------------|----------------------------------------------------|
|                                         | Encendido/Batería cargada                          |
| (🕐)                                     | Verde pulsante en Modo inactivo/No está cargando   |
|                                         | Encendido/Batería cargando                         |
| (🕐)                                     | Cargando en Modo Inactivo                          |
|                                         | Cargando/Carga completa (incorrecto)               |
| (🕐)                                     | Cargando/Carga completa (incorrecto/Modo inactivo) |
| ((())))                                 | Falla de carga                                     |

# Comportamiento del LED de batería

El icono Batería tiene iluminación de fondo con tres (3) barras LED de un solo color (verde), que permanecen apagadas mientras la impresora está apagada.

• 3 barras >= estado de carga, 66 %

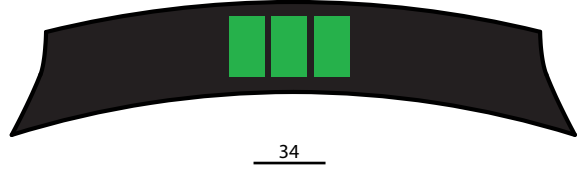

Guía del usuario de la impresora de la serie ZQ300

• 2 barras >= estado de carga, 33 %

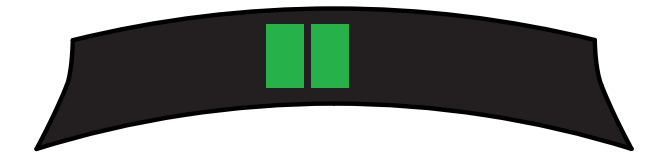

• 1 barra >/= estado de carga, 15 %

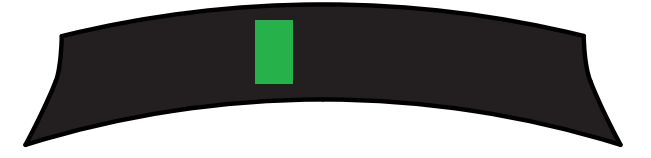

La primera barra LED de la izquierda parpadeará cuando la batería tenga un estado de carga de menos del 15 %.

Todos los demás LED parpadearán dos veces por segundo cuando la impresora esté encendida y no haya ninguna batería instalada.

# Comportamiento del LED de falla

El icono de falla tiene iluminación de fondo con un solo LED de color ámbar. Si no hay ninguna falla, el LED estará apagado. La condición Sin papel se indica mediante el LED de color fijo como se muestra debajo.

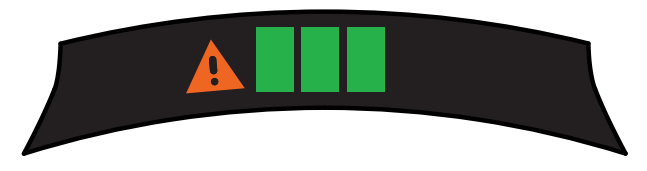

Ante la falla de Cubierta del papel abierta, el LED parpadeará una vez por segundo. Ante las fallas de Sin papel y Cubierta de papel abierta al mismo tiempo, el estado de cubierta abierta tendrá prioridad y el LED parpadeará.

Ante la presencia de la condición Elemento del cabezal fuera y Cabezal muy caliente, el LED de falla parpadeará una vez cada dos segundos. Esta condición tendrá prioridad sobre otras condiciones.

# Comportamiento del LED de Bluetooth

El icono de Bluetooth tiene iluminación de fondo con un solo LED de color azul. Si no hay conexión Bluetooth, el LED estará apagado.

- El LED parpadeará una vez cada dos segundos a medida que se establece la comunicación.
- Aparecerá el icono Bluetooth en color fijo en la interfaz de usuario cuando la impresora esté conectada.

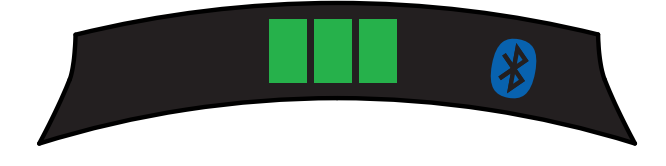

• El LED parpadeará dos veces por segundo cuando la impresora esté recibiendo datos por Bluetooth.

# Comportamiento del LED de WiFi

El icono WiFi tiene iluminación de fondo con un LED de tres colores (verde, ámbar y rojo). Si no hay conexión WiFi, el LED estará apagado.

- El LED parpadeará en color rojo una vez cada dos segundos mientras la impresora se esté asociando.
- El LED parpadeará en color ámbar una vez cada dos segundos mientras la impresora se esté autenticando.
- El LED se mostrará en verde fijo cuando la impresora esté asociada y autenticada (si la autenticación es necesaria).

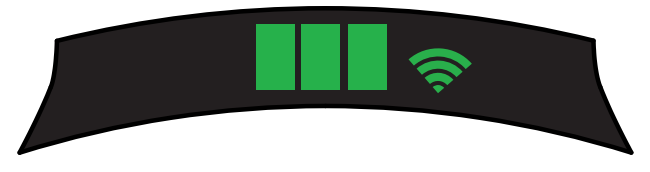

• El LED parpadeará en color verde dos veces por segundo cuando la impresora esté recibiendo datos por WiFi. Esto incluye todo el tráfico de datos.

Nota • No habrá ninguna indicación visual en la interfaz de usuario cuando los datos se reciban por USB.
#### Descripción de la descarga obligada y comportamiento del LED

Si, por alguna razón, la impresora se vuelve inoperable o si el usuario final desea colocar la impresora en modo de descarga obligada, siga los pasos que se detallan a continuación.

1. Pulse y mantenga presionado el botón de alimentación.

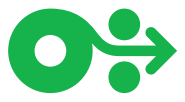

2. Presione y mantenga presionado el botón de encendido hasta que el LED parpadee (1/4 segundo).

- 3. Suelte el botón de encendido.
- 4. En este momento, el LED de falla comenzará a parpadear lentamente.
- 5. Mantenga presionado el botón de alimentación hasta que el LED de WiFi se encienda (ámbar).
- Mantenga presionado el botón de alimentación hasta que 6. el LED de WiFi se torne de color verde.
- 7. Suelte el botón de alimentación. El LED de WiFi se apagará y el LED de falla dejará de parpadear lento.
- El LED de WiFi parpadeará alternadamente en color 8. ámbar y verde para indicar que la impresora se encuentra en modo Descarga obligada.
- Una vez iniciada la descarga del firmware, el LED de WiFi parpadeará en color verde.
- 10. Una vez finalizada la descarga del firmware, el LED de WiFi quedará en verde fijo y, finalmente, la impresora se reiniciará.

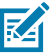

Nota • Para obtener más información sobre el comportamiento de los LED de la interfaz, vaya al Apéndice B en la página 75.

#### Cómo imprimir un informe de configuración

- 1. Pulse y mantenga presionado el botón de alimentación.
- 2. Presione y mantenga presionado el botón de encendido hasta que el LED parpadee (1/4 segundo).
- 3. Suelte el botón de encendido.
- 4. El LED de falla comenzará a parpadear lentamente.
- 5. Mantenga presionado el botón de alimentación hasta que el LED de WiFi se encienda en color ámbar.
- Suelte el botón de alimentación. El LED de WiFi se apagará y el LED de falla dejará de parpadear lento.
- 7. La impresora imprimirá el logotipo de Zebra y el informe "Building Two-Key Report".
- 8. Luego, la impresora imprimirá el informe de configuración.

#### Modo inactivo

El modo inactivo es una característica mediante la cual la impresora conserva la vida útil de la batería. La impresora entra en estado "inactivo" automáticamente luego de transcurridos veinte (20) minutos de inactividad. La impresora indica el modo inactivo cuando el anillo LED de alimentación eléctrica parpadea lentamente (consulte la página 34).

Si se presiona el botón de encendido durante menos de tres (3) segundos, la impresora entrará en modo inactivo.

Si se presiona el botón de encendido durante más de tres (3) segundos, la impresora se apagará completamente.

Para "activar" la impresora, el usuario debe presionar el botón de encendido durante menos de tres (3) segundos.

Para activar o desactivar el modo inactivo, envíe el comando power.sleep.enable a la impresora mediante las Zebra Setup Utilities (ZSU) (Utilidades de configuración de Zebra) y establezca la configuración en "on" (habilitado) u "off" (deshabilitado). (La configuración predeterminada es "on" [habilitado]). Para configurar el tiempo que debe transcurrir antes de que la impresora entre en modo inactivo, envíe el comando power.sleep.timeout (en segundos) a la impresora mediante las ZSU.

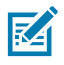

Nota • Si se utiliza una impresora que solo tiene conexión Bluetooth, esta se activará automáticamente cuando se inicie la comunicación por Bluetooth.

#### Modo de ahorro de energía

El modo de ahorro de energía se refiere al estado en el que ingresa la impresora cuando la batería funciona de manera forzada. Si la batería está funcionando normalmente y con la carga completa, la impresora carga todo el cabezal de impresión al imprimir una línea de datos.

Cuando el estado de la batería sea inferior (debido a baja tensión o temperatura fría), la impresora cambiará su estrategia de impresión y dividirá la línea de impresión en segmentos más pequeños, que pueda imprimir sin riesgo de que se apague la batería. En este modo, el usuario podría notar que el proceso de impresión se torna más lento.

La función Ahorro de energía se puede habilitar/inhabilitar a través del comando SGD: print.cold\_temp\_comp.

#### Modo borrador

La impresión en modo borrador está optimizada para la impresión de recibos compuestos de texto únicamente, sin imágenes en el reverso, sin rellenos en negro ni códigos de barras. El modo borrador está diseñado para funcionar a temperaturas que varían desde temperatura ambiente al rango máximo para impresión térmica. A fin de realizar pruebas/ clasificaciones, el modo borrador imprimirá un solo código de barras Código 39, un ancho de 2 puntos, 2 caracteres como mínimo, orientación horizontal a temperaturas de 25 °C a 55 °C, sin divisiones ni separaciones en papel para recibos únicamente.

El valor predeterminado del modo borrador es "desactivado". El usuario puede configurar la impresora para imprimir en modo borrador a través del comando SGD: media.draft mode.

Nota • Para obtener una explicación y una lista de todos los comandos SGD, consulte la Guía de programación de ZPL, ZBI, SGD, MIRROR, WML (número de pieza P1012728-xxx) en: <u>http://www.zebra.com/us/en/support-downloads.html</u>

M

Nota • Para obtener información detallada sobre el envío de comandos SGD a la impresora mediante Zebra Setup Utilities (Utilidades de configuración de Zebra), consulte la configuración inalámbrica para radios 802.11n y Bluetooth para impresoras portátiles Link-OS (número de pieza P1048352-001) en: http://www.zebra.com/us/en/support-downloads.html

#### Verificar que la impresora está funcionando

Antes de conectar la impresora de la serie ZQ300 a su computadora, terminal de datos portátil o LAN inalámbrica, asegúrese de que la impresora funcione correctamente. Puede hacerlo imprimiendo una etiqueta de configuración mediante el método "reinicio de dos teclas" descrito en la página 38. Si no puede hacer que se imprima esta etiqueta, consulte "Solución de problemas".

Nota • Consulte la figura 27 para obtener detalles sobre el contenido del informe de configuración.

La unidad imprimirá una línea de caracteres "x" entrelazados para asegurarse de que todos los elementos del cabezal de impresión están funcionando, imprimirá la versión de software cargada en la impresora y luego imprimirá el informe.

El informe indica el modelo, el número de serie, la velocidad de transmisión en baudios e información más detallada sobre la configuración y los parámetros de la impresora. (Consulte la sección Solución de problemas para obtener una impresión de muestra y una explicación pormenorizada sobre el uso de la etiqueta de configuración como herramienta de diagnóstico).

#### Cómo conectar la impresora

La impresora debe establecer comunicación con un terminal del servidor que envía los datos a imprimir. Las comunicaciones se producen de cuatro (4) formas básicas:

- A través de un cable utilizando el protocolo USB 2.0. Los controladores de Windows están disponibles a través del controlador Zebra Designer. Las Zebra Setup Utilities (Utilidades de configuración de Zebra) se pueden utilizar para configurar los parámetros de la impresora utilizando un cable USB.
- Por medio de una LAN (Red de área local) inalámbrica utilizando una radio opcional según las especificaciones 802.11b.
- Por medio de un vínculo de radio de corto alcance Bluetooth.
  - Los dispositivos WinMobile<sup>®</sup>, Blackberry<sup>®</sup> y Android<sup>®</sup> utilizan el protocolo Bluetooth<sup>®</sup> estándar.
- Las impresoras de la serie ZQ300 son compatibles con los dispositivos iOS. Por lo tanto, se puede imprimir a través de Bluetooth en un dispositivo Apple<sup>®</sup>.

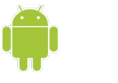

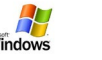

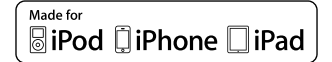

#### Comunicación por cable

Precaución • Se debe apagar la impresora antes de conectar o desconectar el cable de comunicaciones.

La conexión del cable estándar para las impresoras de la serie ZQ300 es un cable de carga y comunicación USB 2.0. En un extremo del cable hay un conector USB tipo A y en el otro extremo hay un conector USB tipo C.

| Conector US   | B tipo C           | Cable              |                 | Cable Conector USB estándar A |                    |
|---------------|--------------------|--------------------|-----------------|-------------------------------|--------------------|
| Patilla       | Nombre<br>de señal | N.º de cable       | Nombre de señal | Patilla                       | Nombre<br>de señal |
| A1,B1,A12,B12 | GND                | 1                  | GND_PWRrt1      | 4                             | GND                |
| A4,B4,A9,B9   | VBUS               | 2                  | PWR_VBUS1       | 1                             | VBUS               |
| A5            | CC                 | Ver nota más abajo |                 |                               |                    |
| B5            | VCONN              |                    |                 |                               |                    |
| A6            | Dp1                | 3                  | UTP_Dp          | 3                             | D+                 |
| A7            | Dn1                | 4                  | UTP_Dn          | 2                             | D-                 |
| Cubierta      | Blindaje           | Trenzado           | Blindaje        | Cubierta                      | Blindaje           |

Cableado del conjunto de cables USB tipo A a C

El conector pequeño tipo C del cable USB se enchufa en la impresora. El conector no está acuñado y, por lo tanto, se lo puede insertar en cualquier dirección. No obstante, no intente forzar el cable si no se inserta fácilmente. El extremo tipo A del cable se debe enchufar en cualquier puerto host USB 2.0. La serie ZQ300 utiliza el cable USB para cargar la impresora (consulte la figura 6 en la página 17) y para las comunicaciones entre la impresora y la computadora.

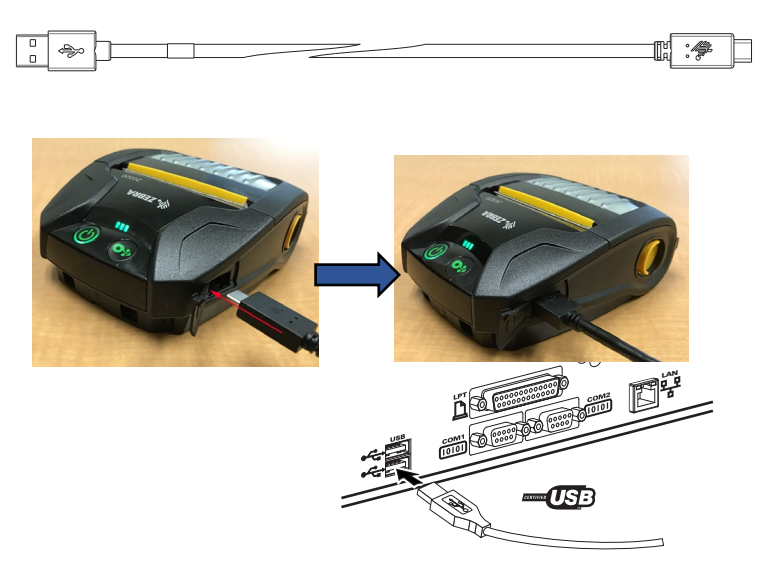

Figura 20 • Comunicación del cable USB tipo A a C con la PC

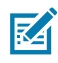

Nota • Los controladores para USB están incluidos en el controlador ZebraDesigner que se puede descargar desde el sitio web de Zebra en <u>https://www.zebra.com/us/en/products/software/barcode-printers/</u> zebralink/zebra-designer.html.

#### Zebra Setup Utilities

Antes de empezar a configurar la impresora para su uso en una red de área local (LAN), necesitará algo de información básica que le permitirá establecer la configuración de red para la impresora. Zebra Setup Utilities (ZSU) (Utilidades de configuración de Zebra) proporciona una manera rápida y fácil de configurar sus impresoras para una variedad de propósitos, entre ellos, la configuración para comunicaciones inalámbricas, ya sea en una red de área local (LAN) o utilizando la norma internacional de comunicaciones Bluetooth™.

Una vez que se hayan descargado las ZSU en su computadora, conecte el cable USB a la impresora y la computadora como se muestra en la figura 19. Consulte la Guía de configuración inalámbrica (número de pieza P1048352-001) para seguir los pasos necesarios para instalar y configurar la impresora a través de las ZSU. Vaya a <u>https://www.zebra.com/us/en/support-downloads.html</u> para descargar las ZSU y la Guía de configuración inalámbrica. (Consulte el Apéndice E para obtener los detalles sobre cómo navegar por zebra.com).

# Utilidad de configuración de impresoras Zebra (basada en Android)

Las impresoras de la serie ZQ300 también se pueden configurar a través de la utilidad de configuración de impresoras Zebra basada en Android. La utilidad de configuración se puede descargar desde Google Play a un dispositivo Android como un teléfono inteligente o las computadoras portátiles TC51 o TC56. El dispositivo portátil Android se puede asociar con la impresora a través de NFC, Bluetooth o un cable USB y los usuarios pueden navegar rápidamente por la aplicación para realizar las siguientes tareas.

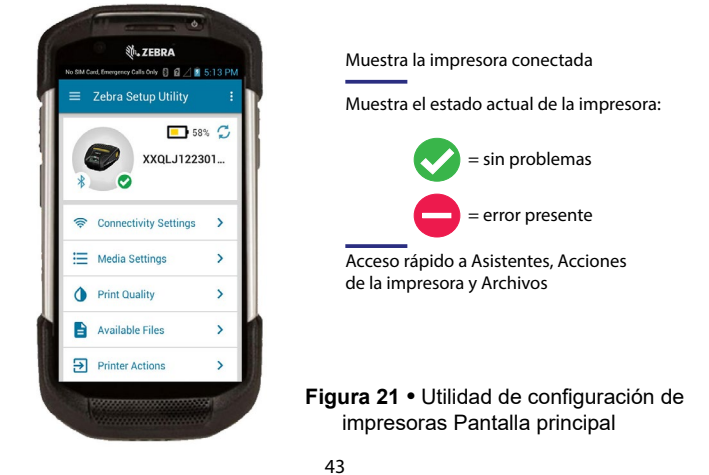

Guía del usuario de la impresora de la serie ZQ300

#### Comunicaciones inalámbricas con Bluetooth

Bluetooth es una norma universal para el intercambio de datos entre dos dispositivos por medio de radiofrecuencias. Esta forma de comunicación punto a punto no requiere puntos de acceso ni otra infraestructura. Las radios Bluetooth tienen una tensión relativamente baja que ayuda a evitar la interferencia con otros dispositivos que se ejecutan en radiofrecuencias similares. Esto limita el rango de un dispositivo Bluetooth a aproximadamente 10 metros (32 pies). La impresora y el dispositivo con el cual se comunica deben seguir la norma Bluetooth. Además de las condiciones especificadas en otra parte de este manual, solo se puede instalar una opción de radio por vez en la impresora y la antena que se utilice para estos transmisores no debe ubicarse ni funcionar junto con otra antena.

#### Generalidades de la red Bluetooth

Cada impresora serie ZQ300 activada para Bluetooth está identificada con una dirección de dispositivo Bluetooth (BDADDR) única. Se asemeja a una dirección MAC, en la cual los primeros tres bytes son el proveedor y los últimos tres bytes son el dispositivo (por ej., 00:22:58:3C:B8:CB). Esta dirección figura en una etiqueta en la parte posterior de la impresora mediante un código de barras para simplificar su asociación. (Consulte la Página 47). Para intercambiar datos, dos dispositivos Bluetooth activados deben establecer una conexión.

El software Bluetooth siempre se ejecuta en segundo plano, listo para responder a solicitudes de conexión. Un dispositivo (conocido como central o cliente) debe solicitar/iniciar una conexión con otro dispositivo. El segundo dispositivo (periférico o servidor) acepta o rechaza la conexión. La impresora serie ZQ300 activada para Bluetooth normalmente será el periférico y creará una red en miniatura con el terminal, que a veces se conoce como "picored".

El software de descubrimiento identifica dispositivos Bluetooth disponibles para asociación, en la cual el dispositivo central transmite una petición de descubrimiento y los dispositivos responden. Si un dispositivo no es reconocible, el central no puede asociarse a menos que conozca la BDADDR o se haya asociado previamente con el dispositivo.

Bluetooth 2.1 o posterior utilizan Secure Simple Pairing (SSP) (Asociación simple segura) de nivel 4 de seguridad, una arquitectura de seguridad obligatoria que dispone de cuatro (4) modelos de asociación: Comparación numérica, Clave de paso, Just Works (sin confirmación del usuario) y Fuera de banda (información de asociación transmitida fuera de banda, por ej., vía Comunicación de campo cercano).

#### Modo de seguridad 1

Si un dispositivo BT>/= 2.1 se asocia con un dispositivo BT</= 2.0, vuelve al modo de compatibilidad BT 2.0 y se comporta como BT 2.0. Si ambos dispositivos son BT >/= 2.1, se debe utilizar Secure Simple Pairing (Asociación simple segura) según las especificaciones BT.

#### Modo de seguridad 2

Si un dispositivo BT>/= 2.1 se asocia con un dispositivo BT</= 2.0, vuelve al modo de compatibilidad BT 2.0 yse comporta como BT 2.0. Si ambos dispositivos son BT >/= 2.1, se debe utilizar Secure Simple Pairing (Asociación simple segura) según las especificaciones BT.

#### Modo de seguridad 3

Si un dispositivo BT>/= 2.1 se asocia con un dispositivo BT</= 2.0, vuelve al modo de compatibilidad BT 2.0 y se comporta como BT 2.0. Si ambos dispositivos son BT >/= 2.1, se debe utilizar Secure Simple Pairing (Asociación simple segura) según las especificaciones BT.

#### Modo de seguridad 4: Simple Secure Pairing (Asociación simple segura)

Simple Secure Pairing (Asociación simple segura): una nueva arquitectura de seguridad admitida en BT >= 2.1. Nivel de servicio cumplido, similar al modo 2. Obligatorio cuando ambos dispositivos son BT >= 2.1. En este momento hay cuatro modelos de asociación admitidos por el modo 4. Los requisitos de seguridad para servicios se deben clasificar según uno de los siguientes: se requiere clave de enlace autenticada, se requiere clave de enlace no autenticada o sin requisito de seguridad. SSP mejora la seguridad mediante la adición de criptografía de clave pública ECDH para la protección contra ataques de intercepción pasiva de la comunicación y man-in-the-middle (MITM o intermediario) durante la asociación.

| Comparación<br>numérica                                                                                                    | Clave de paso                                                                                                    | Just Works                                                                                                    | Fuera de banda<br>(OOB)                                                                                                    |
|----------------------------------------------------------------------------------------------------|----------------------------------------------------------------------------------------------------|----------------------------------------------------------------------------------------------------|----------------------------------------------------------------------------------------------------|
| Diseñada para situaciones<br>en las que ambos<br>dispositivos pueden<br>mostrar un número de<br>seis digitos y permitir al<br>usuario ingresar "si" o<br>"no" como respuesta.<br>Durante la asociación, el<br>usuario ingresa "si" si el<br>número que se muestra<br>en ambos dispositivos<br>coincide para una<br>asociación completa.<br>Difiere del uso de PIN en<br>la asociación completa.<br>Difiere del uso de PIN en<br>la asociación heredada<br>(BT<=2.0) porque el<br>número que se muestra<br>para comparación no se<br>utiliza para la generación<br>de la cave de enlace<br>posterior, de modo que,<br>aunque un atacante lo vea<br>o lo capture, no se puede<br>utilizar para determinar la<br>clave de enlace o cifrado<br>resultantes. | Diseñada para<br>situaciones en las<br>que un dispositivo<br>tiene capacidad de<br>entrada pero no de<br>visualización (por ej.,<br>un teclado), mientras<br>que otro dispositivo<br>tiene una pantalla.<br>El dispositivo con<br>una pantalla muestra<br>un número de seis<br>digitos, luego el usuario<br>ingresa esta clave en el<br>dispositivo con entrada.<br>Tal como sucede en la<br>comparación numérica,<br>el número de seis<br>digitos no se utiliza para<br>la generación de la clave<br>de enlace. | Diseñado para<br>situaciones en las que<br>uno de los dispositivos<br>de la asociación (o<br>ambos) no tiene ni<br>pantalla ni teclado para<br>ingresar digitos (por ej,<br>auriculares Bluetooth).<br>Se lleva a cabo el paso<br>de autenticación 1 del<br>mismo modo que en la<br>comparación numérica,<br>pero el usuario<br>no puede verificar<br>que ambos valores<br>coincidan, de modo<br>que no se proporciona<br>protección MITM (man-<br>in-the-middle). Este es<br>el único modelo de SSP<br>que no brinda claves de<br>enlace autenticadas. | Diseñado para<br>dispositivos que<br>admiten una tecnología<br>inalámbrica que no<br>sea Bluetooth (por<br>ej, NFC) a los fines<br>de descubrimiento<br>de dispositivos e<br>intercambio de valores<br>criptográficos. En el<br>caso de NFC, el modelo<br>OOB permite a los<br>dispositivos asociarse<br>en forma segura<br>simplemente tocando<br>un dispositivo con<br>otro y luego el usuario<br>acepta la asociación<br>presionando un botón.<br>La seguridad contra los<br>ataques de intercepción<br>de la comunicación y<br>MITM depende de la<br>tecnologia OOB. |

Cada modo, excepto Just Works, tiene protección Man-In-The-Middle (MITM), lo que significa que ningún dispositivo externo puede ver los datos transmitidos entre los dos dispositivos involucrados. El modo SSP se suele negociar automáticamente según las capacidades del central y el periférico. Los modos de seguridad más baja se pueden desactivar mediante el comando SGD bluetooth.minimum\_security\_mode. El comando SGD bluetooth.minimum\_security\_mode fija el nivel de seguridad más bajo con el cual la impresora establecerá una conexión Bluetooth. La impresora siempre se conectará a un nivel de seguridad más alto si lo solicita el dispositivo maestro. Para cambiar el modo de seguridad y los parámetros de seguridad de las impresoras ZQ300, utilice las Zebra Setup Utilities (Utilidades de configuración de Zebra).

| Modos de seguridad mínima de Bluetooth |                                                                                        |  |
|----------------------------------------|----------------------------------------------------------------------------------------|--|
|                                        | Versión de BT del dispositivo central (> 2.1)                                          |  |
| bluetooth.minimum_security_mode=1      | Secure Simple Pairing<br>(Asociación simple segura)<br>Just Works/Comparación numérica |  |
| bluetooth.minimum_security_mode=2      | Secure Simple Pairing<br>(Asociación simple segura)<br>Just Works/Comparación numérica |  |
| bluetooth.minimum_security_mode=3      | Secure Simple Pairing<br>(Asociación simple segura)<br>Comparación numérica            |  |
| bluetooth.minimum_security_mode=4      | Secure Simple Pairing<br>(Asociación simple segura)<br>Comparación numérica            |  |
| bluetooth.bluetooth_PIN                | No utilizado                                                                           |  |

bluetooth.minimum\_security\_mode fija el nivel de seguridad más bajo con el cual la impresora establecerá una conexión Bluetooth. La impresora siempre se conectará a un nivel de seguridad más alto si lo solicita el dispositivo central.

Las impresoras de la serie ZQ300 también cuentan con enlace para Bluetooth. La impresora capta información de asociación para que los dispositivos se mantengan asociados durante los ciclos de conexión y desconexión de la alimentación eléctrica. Esto elimina la necesidad de volver a asociar cada conexión que se establece.

El comando SGD bluetooth.bonding está activado en forma predeterminada.

Nota • Para obtener información detallada sobre Bluetooth, consulte la Guía del usuario de Bluetooth inalámbrica (P1068791-001) en: http://www.zebra.com/us/en/support-downloads.html

#### Comunicación de campo cercano (NFC)

Por otro lado, las impresoras la serie ZQ300 admiten la tecnología Comunicación de campo cercano (NFC) pasiva. Muy al estilo de las tecnologías Bluetooth y Wi-Fi, NFC permite la comunicación inalámbrica y el intercambio de datos entre dispositivos digitales como teléfonos inteligentes. Pero NFC utiliza campos electromagnéticos de radio, mientras que las tecnologías como Bluetooth y Wi-Fi se centran en transmisiones de radio. NFC es una derivación de Identificación por radiofrecuencia (RFID), excepto que NFC está diseñada para su uso con dispositivos cercanos entre sí, es decir, un teléfono

inteligente y una impresora serie ZQ300. NFC permite a estos dispositivos establecer la comunicación entre sí tocando un dispositivo con el otro o acercándolos, en general a no más de 7,62 cm (3 pulg.). Usando la característica "Print Touch" ubicada en el costado de la impresora, los usuarios finales pueden conectarse automáticamente mediante Bluetooth desde un dispositivo portátil que admita tecnología NFC. El rótulo NFC tiene la BDADDR de la impresora codificada en una URL. Con solo tocar el icono de "Print Touch" del dispositivo portátil con NFC en la impresora se conectará y asociará el dispositivo portátil con la impresora.

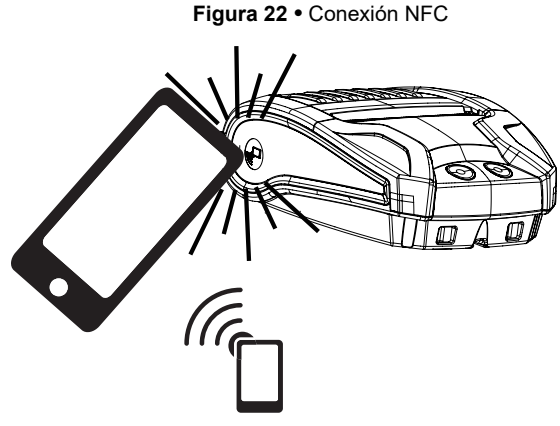

http://www.zebra.com/nfc

#### Casos de uso de NFC

- Asociación con Bluetooth: se utiliza para asociar automáticamente una tableta, un teléfono inteligente o un terminal con la impresora a través de una conexión de Bluetooth, dentro de los límites del perfil de seguridad en uso. Debe contener la dirección de BT y el número de serie de la impresora.
- *Inicio de aplicaciones*: se utiliza para ejecutar una aplicación, desarrollada por Zebra o por un tercero, en un teléfono inteligente, una tableta o un terminal.
- *Inicio de sitios web*: se utiliza para que un teléfono inteligente, una tableta o un terminal muestre un sitio web desarrollado por Zebra o un desarrollador de terceros.

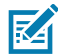

Nota • Al tocar el icono de Zebra Print Touch™ con un teléfono inteligente con NFC activada, accederá instantáneamente a información específica de la impresora. Para obtener más información sobre NFC y los productos Zebra, vaya a http://www.zebra.com/nfc. También es posible usar aplicaciones de asociación Bluetooth a través de NFC. Consulte el SDK multiplataforma de Zebra para obtener más información.

### Generalidades de la WLAN

La versión minorista de la impresora ZQ320 pueden venir con una opción de radio doble, lo que significa una radio que utiliza tanto los protocolos 802.11 estándar de la industria como Bluetooth 4.0. Las versiones T&L de la impresora se enviarán solo con Bluetooth. Ambas versiones tendrán el número de identificación de FCC en la etiqueta con el número de serie en la parte posterior de la unidad para su identificación.

- Las impresoras de red inalámbrica de la serie ZQ300 con el módulo de radio WLAN 802.11 de Zebra se pueden identificar por el texto "Wireless Network Printer" (Impresora de red inalámbrica) que se encuentra en la etiqueta con el número de serie en la parte posterior de la impresora.
- Estas impresoras permiten comunicarse como un nodo dentro de una red de área local inalámbrica (WLAN). Los métodos para establecer comunicaciones con la impresora variarán de una aplicación a otra.

Puede encontrar información adicional y utilidades de configuración LAN en el programa ZebraNet Bridge™ (versión 2.8 y posterior). También se pueden emplear las Zebra Setup Utilities (ZSU) (Utilidades de configuración de Zebra) para configurar los parámetros de comunicaciones WLAN. Ambos, Net Bridge y ZSU, se pueden descargar desde el sitio web de Zebra.

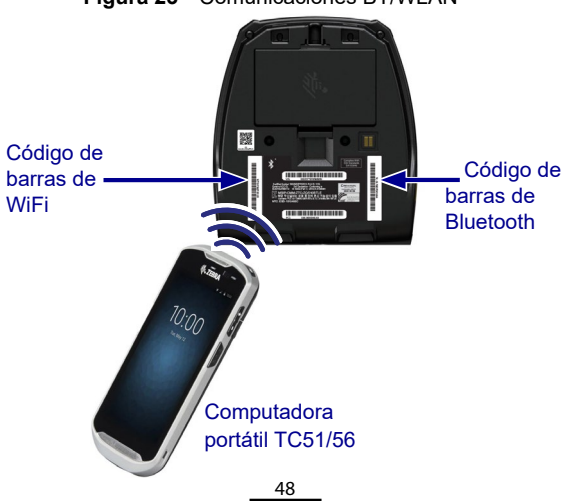

Figura 23 • Comunicaciones BT/WLAN

Guía del usuario de la impresora de la serie ZQ300

Para obtener la dirección Bluetooth o la dirección LAN inalámbrica, utilice una computadora portátil para escanear el código de barras de Bluetooth o el código de barras de WLAN en la parte inferior de la impresora, como se muestra en la figura 23.

Si desea activar Bluetooth para el soporte de radio doble utilizando las Zebra Setup Utilities (ZSU) (Utilidades de configuración de Zebra), consulte la sección "Configuración de conexión a través de Bluetooth" de la Guía de inicio rápido de configuración inalámbrica para radios 802.11n y Bluetooth para impresoras portátiles Link-OS (número de pieza P1048352-001).

Consulte la Guía de programación de ZPL (número de pieza P1012728-010) para obtener detalles sobre el comando Set-Get-Do (SGD) ! U1 setvar "bluetooth.enable" "on". (Este comando se envía a la impresora a través de las ZSU como parte de los pasos detallados en la Guía de configuración inalámbrica).

Vaya a <u>https://www.zebra.com/us/en/support-downloads.html</u> y busque ZQ320 y/o ZQ310 para descargar ambos manuales.

#### Cómo configurar el software

Las impresoras de la serie ZQ300 usan el lenguaje de programación CPCL y ZPL de Zebra, diseñados para aplicaciones de impresiones móviles. Los lenguajes CPCL y ZPL se describen en detalle en la Guía de programación de ZPL (número de pieza P1012728-010) disponible en línea en https://www.zebra.com/us/en/support-downloads.html.

También puede usar Designer Pro, el programa de creación de etiquetas basado en Windows® de Zebra, que utiliza una interfaz gráfica para crear y editar etiquetas en cualquiera de estos dos lenguajes.

Consulte el Apéndice E si desea obtener consejos para descargar la aplicación Designer Pro del sitio web de Zebra.

# Cómo llevar la impresora

#### Sujetador de cinturón

Todas las impresoras de la serie ZQ300 incluyen un sujetador de cinturón que se envía con la impresora como un accesorio estándar. A continuación se detallan los pasos para instalar el sujetador de cinturón en la impresora. Una vez que el sujetador de cinturón está enganchado al cinturón de manera segura, este permitirá que la impresora pivotee fácilmente para tener libertad de movimiento ya sea que usted esté parado o sentado.

Figura 24 • Instalación del sujetador de cinturón

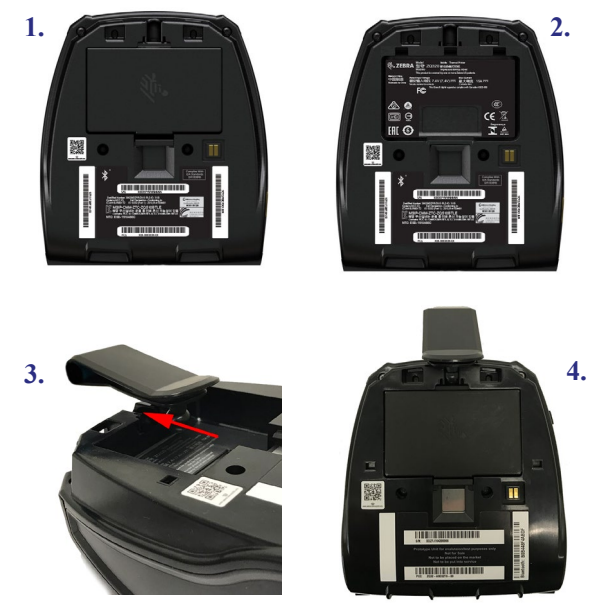

El área de visualización de la placa frontal de la impresora (que muestra los iconos de vida útil de la batería, Bluetooth, WiFi y error) se coloca en ángulo de manera que pueda visualizarse desde arriba mientras la impresora cuelga del sujetador de cinturón (como se muestra debajo).

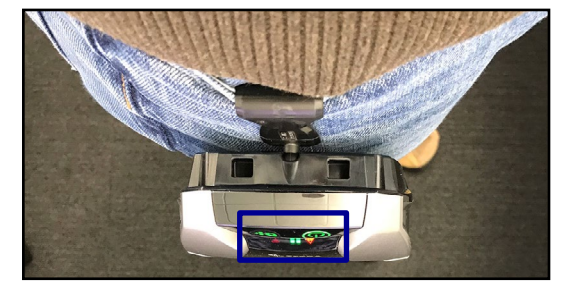

continúa

#### Correa de hombro ajustable

RA

Consulte la figura 25 si pidió la opción de correa de hombro para su impresora. Asegure los sujetadores de cada extremo de la correa de hombro en las aberturas correspondientes (marcadas con círculo) en la parte frontal de la impresora. Utilice la hebilla principal de la correa de hombro para ajustarla al largo deseado.

NOTA: Si utiliza una correa de hombro, asegúrese de quitarla de la impresora antes de instalar esta última en los soportes de acoplamiento. Consulte las página 20 y 21.

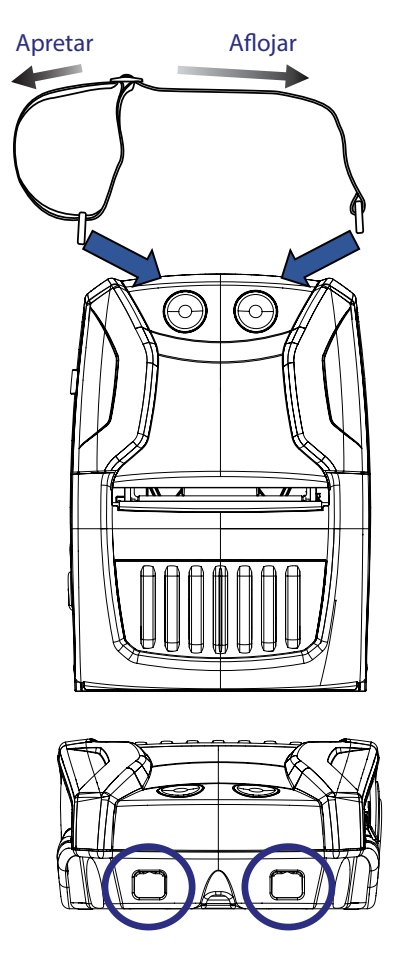

Figura 25 • Instalación de la correa de hombro

51 Guía del usuario de la impresora de la serie ZQ300

#### Estuche flexible

Las impresoras de la serie ZQ300 tienen una opción de estuche flexible para protección climática (número de pieza SG-MPM-SC31-01/SG-MPM-SC21-01) que ayuda a proteger la impresora y, al mismo tiempo, le permite al usuario transportarla en el cinturón. La trayectoria del papel queda abierta para mantener la capacidad de impresión y los controles quedan a la vista y al acceso mientras la unidad se encuentra dentro del estuche. También hay una aleta al costado del estuche para permitir el acceso al puerto USB. Los conectores de anillo en D permiten añadir la opción de correa de hombro.

1. Abra la aleta superior y deslice la impresora adentro del estuche.

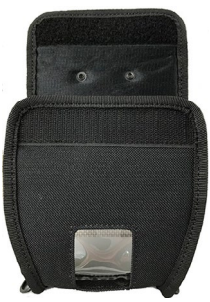

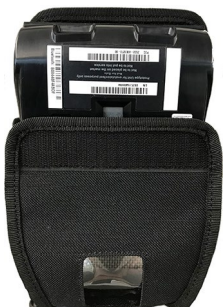

 Cierre la aleta superior y asegúrese de que la trayectoria del papel y los controles estén visibles en las ventas de plástico de la parte frontal del estuche.

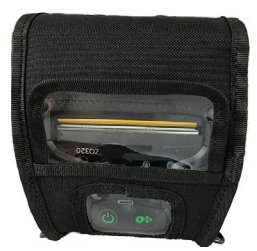

 Localice las aletas que proporcionan acceso a la trayectoria de papel y al puerto USB, y también la abertura del sujetador de cinturón.

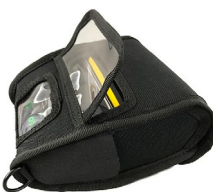

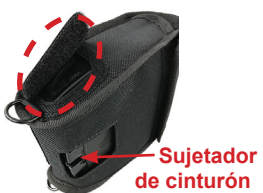

Guía del usuario de la impresora de la serie ZQ300

#### Cómo prolongar la vida útil de la batería

- Nunca exponga la batería a la luz solar directa ni a temperaturas superiores a 40 °C (140 °F).
- Siempre use un cargador Zebra diseñado específicamente para baterías de iones de litio. El uso de otro tipo de cargador puede dañar la batería.
- Use el papel correcto para sus requisitos de impresión. Un distribuidor Zebra autorizado puede ayudarlo a determinar cuál es el papel óptimo para su aplicación.
- Si imprime el mismo texto o gráfico en cada etiqueta, considere usar una etiqueta pre-impresa.
- Seleccione el contraste de impresión correcto y la velocidad de impresión para su papel.
- · Cada vez que sea posible, use el protocolo de enlace de software (XON/XOFF).
- Saque la batería de la impresora si no la va a usar durante un día o más y si no está realizando una carga de mantenimiento.
- Considere comprar una batería extra.
- Recuerde que, con el tiempo, cualquier batería recargable perderá su capacidad de mantener una carga. Solo se puede recargar una cantidad determinada de veces y luego deberá reemplazarla. Siempre deseche las baterías en forma apropiada. Consulte el Apéndice C para obtener más información sobre cómo desechar las baterías.

#### Instrucciones de limpieza general

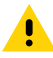

Precaución · Para evitar posibles lesiones personales o daño a la impresora, nunca inserte objetos puntiagudos o filosos en la impresora. Siempre apague la impresora antes de realizar procedimientos de limpieza. Tenga cuidado al trabajar cerca de la barra de corte. Los bordes son muy filosos.

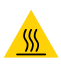

Advertencia • El cabezal de impresión se puede calentar mucho después de una impresión prolongada. Déjelo enfriar antes de intentar realizar un procedimiento de limpieza.

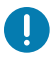

Use solo un lápiz de limpieza Zebra (no se suministra con la impresora) o un hisopo de algodón con alcohol de grado médico al 90 % para limpiar el cabezal de impresión.

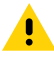

Precaución • Utilice únicamente los agentes de limpieza especificados en las tablas a continuación. Zebra Technologies Corporation no se hará responsable de daños ocasionados por cualquier otro material de limpieza que use en su impresora.

#### Limpieza de la serie ZQ300

| Área                                                       | Método                                                                                                    | Intervalo                                                                                                    |
|------------------------------------------------------------|----------------------------------------------------------------------------------------------------|----------------------------------------------------------------------------------------------------|
| Cabezal de impresión                                       | Utilice un lápiz de limpieza<br>Zebra para limpiar la línea<br>delgada de color gris del cabezal<br>de impresión, limpiando los<br>elementos de impresión desde el<br>centro hacia los bordes externos<br>del cabezal de impresión.                          | Cada cinco (5) rollos<br>de papel (o con mayor<br>frecuencia, si es necesario).<br>Si se utiliza papel no<br>recubierto, es necesario<br>realizar una limpieza<br>después de cada rollo<br>de papel. |
| Superficie del portapapeles<br>(papel recubierto)          | Gire el rodillo portapapeles y<br>límpielo minuciosamente con un<br>hisopo libre de fibras o con un<br>paño limpio, húmedo, que no deje<br>pelusas y apenas humedecido<br>con alcohol de grado médico<br>(90 % puro o mejor).                                | Cada cinco (5) rollos<br>de papel (o con mayor<br>frecuencia, si es necesario).                                                                                                    |
| Superficie del portapapeles<br>(papel no recubierto)       | Gire el rodillo portapapeles y<br>límpielo con un hisopo libre<br>de fibras y con una mezcla<br>de 1 parte de jabón líquido<br>(Palmolive o Dawn) en 25 partes<br>de agua. Luego de limpiar con la<br>mezcla de jabón y agua, limpie<br>con agua purificada. | Limpie el rodillo solo si hay<br>un problema durante la<br>impresión, es decir, cuando<br>el papel no es liberado<br>por el rodillo. (* Ver nota<br>más abajo).                                      |
| Raspador (solo en<br>unidades para papel<br>no recubierto) | Con el lado adhesivo del papel<br>limpie el raspador.                                                                                                    | Cada cinco (5) rollos<br>de papel (o con mayor<br>frecuencia, si es necesario).                                                                                                    |
| Barra de corte                                             | Límpiela a fondo con alcohol de<br>grado médico al 90 % y un hisopo<br>de algodón.                                                                                                    | Cuando sea necesario.                                                                                                    |
| Exterior de la impresora                                   | Paño humedecido con agua<br>o trapo con alcohol de grado<br>médico al 90 %.                                                                                                    | Cuando sea necesario.                                                                                                    |
| Interior de la impresora                                   | Cepille suavemente la impresora.<br>Asegúrese de que las ventanas<br>del sensor no tengan polvo.                                                                                                    | Cuando sea necesario.                                                                                                    |
| Interior de las unidades<br>para papel no recubierto       | Limpie a fondo con alcohol de<br>grado médico al 90 % y un hisopo<br>de algodón.                                                                                                    | Cada cinco (5) rollos<br>de papel (o con mayor<br>frecuencia, si es necesario).                                                                                                    |

Nota • Este es un procedimiento de emergencia para quitar contaminantes extraños (aceites, suciedad, etc.) del rodillo que pueden dañar el cabezal de impresión u otros componentes de la impresora. Este procedimiento puede reducir o incluso agotar la vida útil del portapapeles no recubierto. Si, luego de limpiar y alimentar de 1 a 2 metros (de 3 a 5 pies) de papel, el papel no recubierto se sigue atascando, reemplace el rodillo.

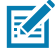

Nota • Nunca aplique líquidos de limpieza directamente sobre la impresora. No deje que el líquido se acumule en ningún área de la impresora ni que penetre en el circuito interno de la impresora.

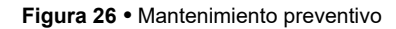

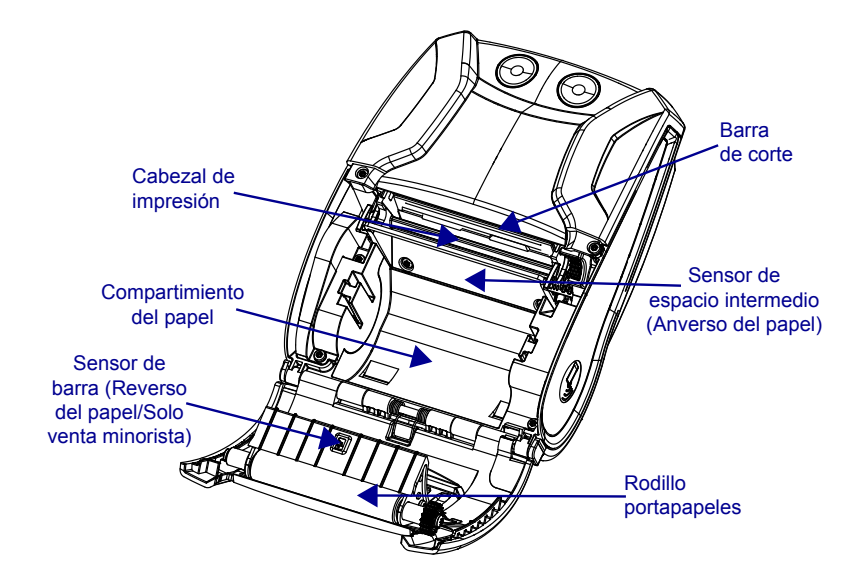

#### Indicadores de estado de la impresora

Si la impresora no está funcionando o no está cargando correctamente, consulte la siguiente tabla para determinar el estado del anillo indicador LED que está alrededor del botón de encendido.

| Verde           | Ámbar          | Rojo            | Indicación                                              |
|-----------------|----------------|-----------------|---------------------------------------------------------|
| Fijo            | Apagado        | Apagado         | Encendido/Batería cargada                               |
| Parpadeante     | Apagado        | Apagado         | Iniciando                                               |
| Pulsante        | Apagado        | Apagado         | Modo inactivo/Carga completa                            |
| Parpadeo rápido | Apagado        | Apagado         | Impresora encendida/Sin batería                         |
| Apagado         | Fijo           | Apagado         | Batería cargándose                                      |
| Apagado         | Pulsante       | Apagado         | Cargando en modo inactivo                               |
| Apagado         | Parpadeo lento | Apagado         | Cargando (apagado)                                      |
| Apagado         | Apagado        | Fijo            | Cargada o cargando (incorrecto)/<br>Encendido o apagado |
| Apagado         | Apagado        | Pulsante        | Cargada o cargando/Modo Inactivo                        |
| Apagado         | Apagado        | Parpadeo rápido | Falla de carga                                          |
| Apagado         | Apagado        | Parpadeo lento  | Cargada o cargando<br>(incorrecto/apagado)              |

## Temas de solución de problemas

#### 1. Sin alimentación eléctrica:

- Asegúrese de presionar y mantener presionado el interruptor de encendido hasta que la luz de encendido se encienda.
- Compruebe que la batería esté instalada correctamente.
- Recargue o cambie la batería según sea necesario.

#### 2. El papel no se carga:

- Asegúrese de que la cubierta del papel esté cerrada y enganchada.
- Revise el compartimiento del papel. Asegúrese de que el papel no esté atascado en los laterales del compartimiento.

#### 3. Impresión deficiente o tenue:

- Limpie el cabezal de impresión.
- Compruebe que la batería no esté dañada. Recargue o reemplace la batería según sea necesario.
- · Revise la calidad del papel.
- Si se utiliza papel para etiquetas, asegúrese de que la configuración de "Tono" esté establecida en 50.

#### 4. Impresión parcial o sin impresión:

- Revise la alineación del papel.
- Limpie el cabezal de impresión.
- Asegúrese de que la cubierta del papel esté bien cerrada y enganchada.

#### 5. Impresión confusa

• Verifique la velocidad en baudios.

#### 6. No imprime

- Reemplace la batería.
- Revise el cable al terminal.
- (Solo unidades inalámbricas) Restablezca la conexión inalámbrica.

#### 7. Vida útil de la batería reducida

- Revise el código de la fecha de la batería. Si la batería tiene más de un año, es posible que la vida útil reducida se deba al envejecimiento normal.
- Recargue o reemplace la batería.

#### 8. Indicador de error color ámbar parpadeante

- Compruebe que el papel esté cargado y que el cabezal de impresión esté cerrado y firmemente enganchado.
- Si hay papel y el seguro está cerrado, indica que no hay ninguna aplicación o que la aplicación está dañada. Se debe volver a cargar el programa.

#### 9. Error en la comunicación

- (Solo unidades inalámbrica) Verifique que el papel esté cargado, el cabezal esté cerrado y el icono de WiFi o Bluetooth esté presente.
- (USB) Reemplace el cable que va al terminal.

#### 10. Atascamiento de etiquetas

- Abra la cubierta del papel.
- Aplique alcohol de grado médico en la impresora, en el área de la etiqueta atascada.

#### 11. No hay conexión NFC.

• Asegúrese de que el teléfono inteligente esté ubicado a 7,62 cm (3 pulg.) o más cerca del icono de Print Touch en el costado de la impresora.

#### Pruebas de solución de problemas Cómo imprimir un informe de configuración

Para imprimir un listado de la configuración actual de la impresora, siga estos pasos:

- 1. Apague la impresora. Cargue el compartimiento del papel con el papel de uso periodístico (papel sin barras negras impresas en el reverso)
- 2. Siga los pasos detallados en Cómo imprimir un informe de configuración en la página 38.

Consulte la figura 27 para ver una muestra de impresión de configuración.

#### Diagnóstico de comunicaciones

Si hay algún problema en la transferencia de datos entre la computadora y la impresora, ponga la impresora en el modo de diagnóstico de comunicaciones (también denominado modo "VOLCADO"). La impresora imprimirá los caracteres ASCII y su representación de texto (o el punto "." si no hay un carácter imprimible) por cualquier dato recibido desde la computadora host.

Para ingresar al modo de diagnóstico de comunicaciones:

- 1. Imprima una etiqueta de configuración, como se describió anteriormente.
- Al final del 2º informe de diagnóstico, la impresora imprimirá: "Press FEED key to enter DUMP mode" (Presione la tecla de alimentación para ingresar al modo de volcado).
- 3. Presione la tecla de alimentación. La impresora imprimirá: "Entering DUMP mode" (Ingresando al modo de volcado).

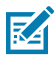

Nota • Si no presiona la tecla de alimentación en 3 segundos, la impresora imprimirá "DUMP mode not entered" (No se ingresó al modo de volcado) y reanudará la operación normal.

4. En este punto, la impresora está en el modo de volcado e imprimirá los códigos hexadecimales ASCII de cualquier dato que le hayan enviado y su representación en texto (o "." si el carácter no es imprimible). Además, se creará un archivo con la extensión ".dmp" que contiene la información ASCII, el que se almacenará en la memoria de la impresora. Se puede ver, "clonar" o borrar con la aplicación Label Vista. (Consulte la documentación Label Vista para obtener más información).

Para salir del modo de diagnóstico de comunicaciones y volver a las operaciones normales de la impresora:

- 1. Apague la impresora.
- 2. Espere 5 segundos.
- 3. Encienda la impresora.

#### Llamada a soporte técnico

Si la impresora no imprime la etiqueta de configuración o usted encuentra problemas que no se cubren en la Guía de solución de problemas, comuníquese con el Soporte técnico de Zebra. Las direcciones y los números de teléfono del Soporte técnico para su área se encuentran en la página 80 de este manual. Deberá suministrar la siguiente información:

- Número y tipo de modelo (por ej., ZQ320)
- Número de serie de la unidad (se encuentra en la etiqueta grande, en la parte posterior de la impresora, también está en la impresión de la etiqueta de configuración) (Consulte la figura 27).
- Código de configuración del producto (PCC) (Número de 15 dígitos que se encuentra en la etiqueta en la parte posterior de la unidad)

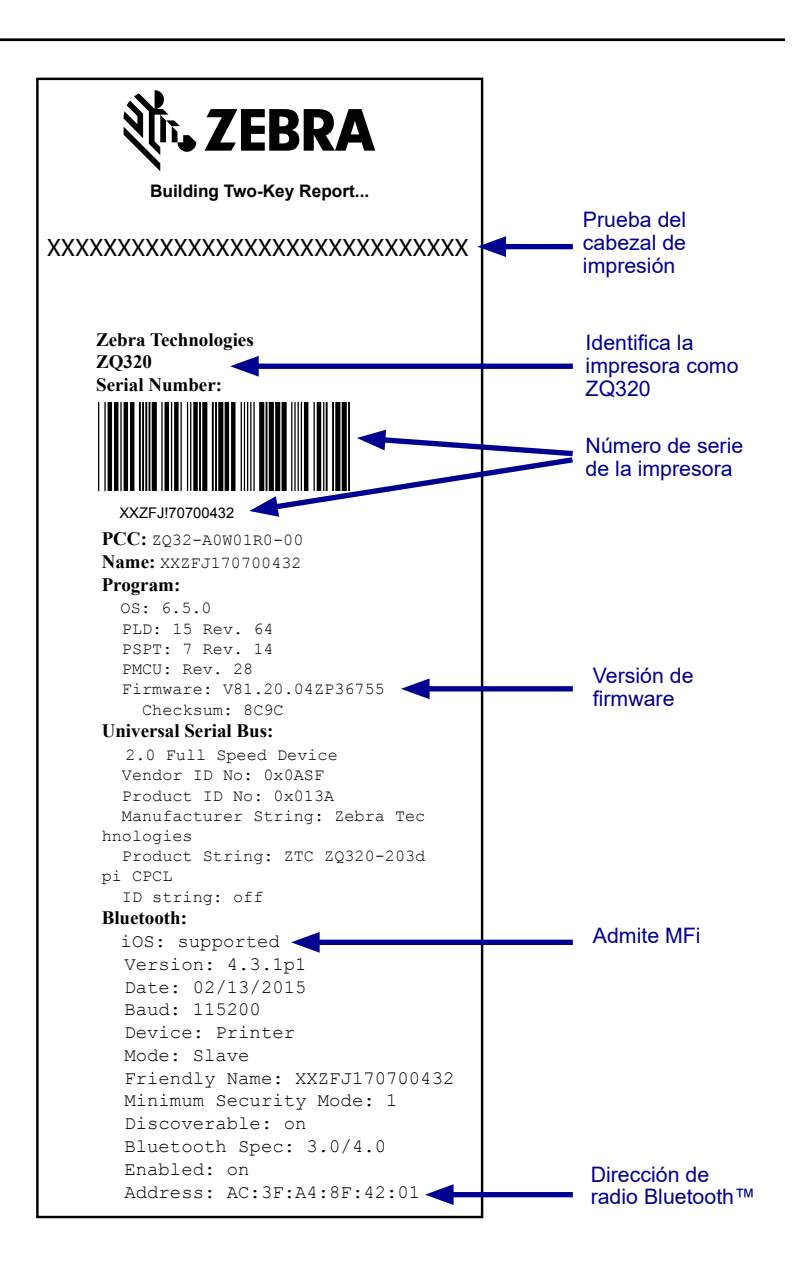

Figura 27 • Informe de configuración

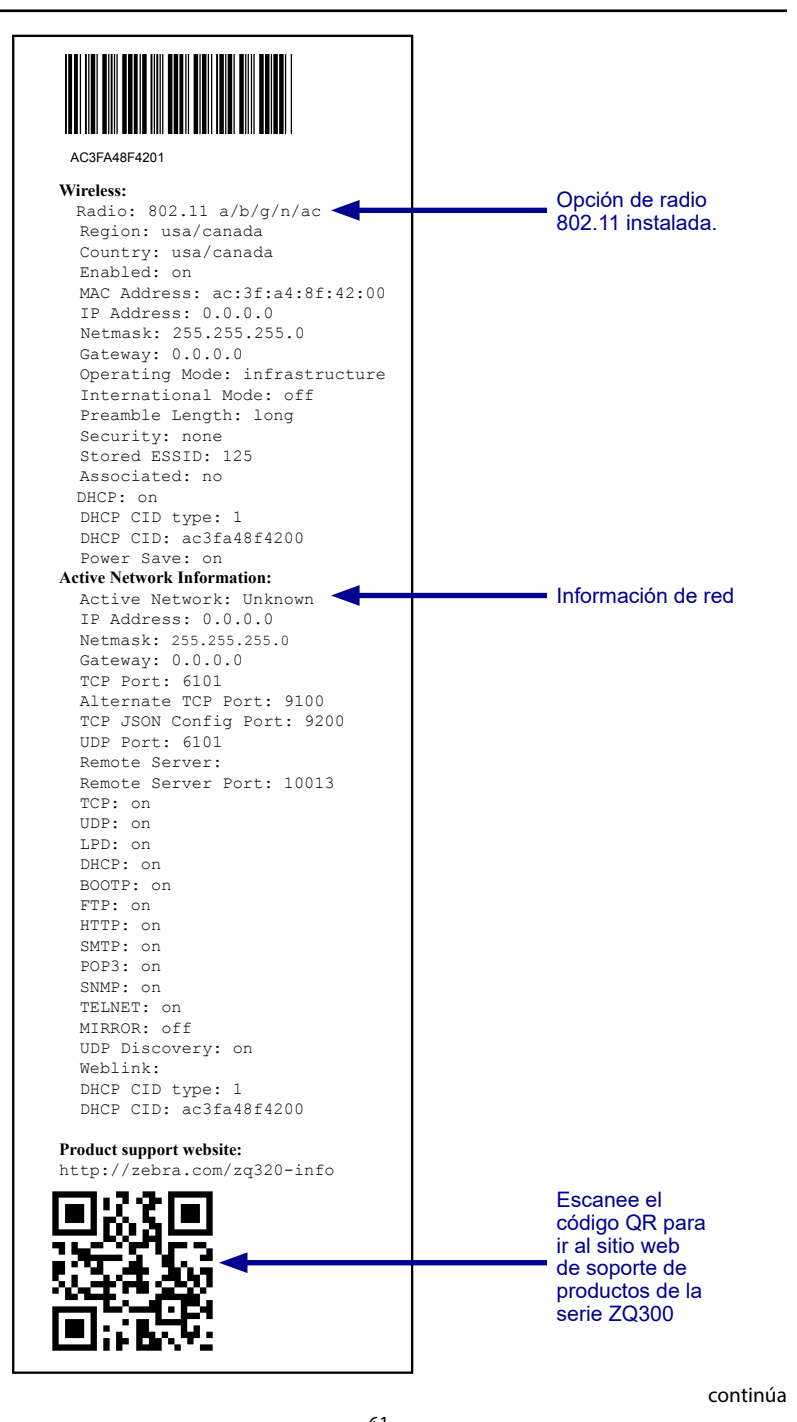

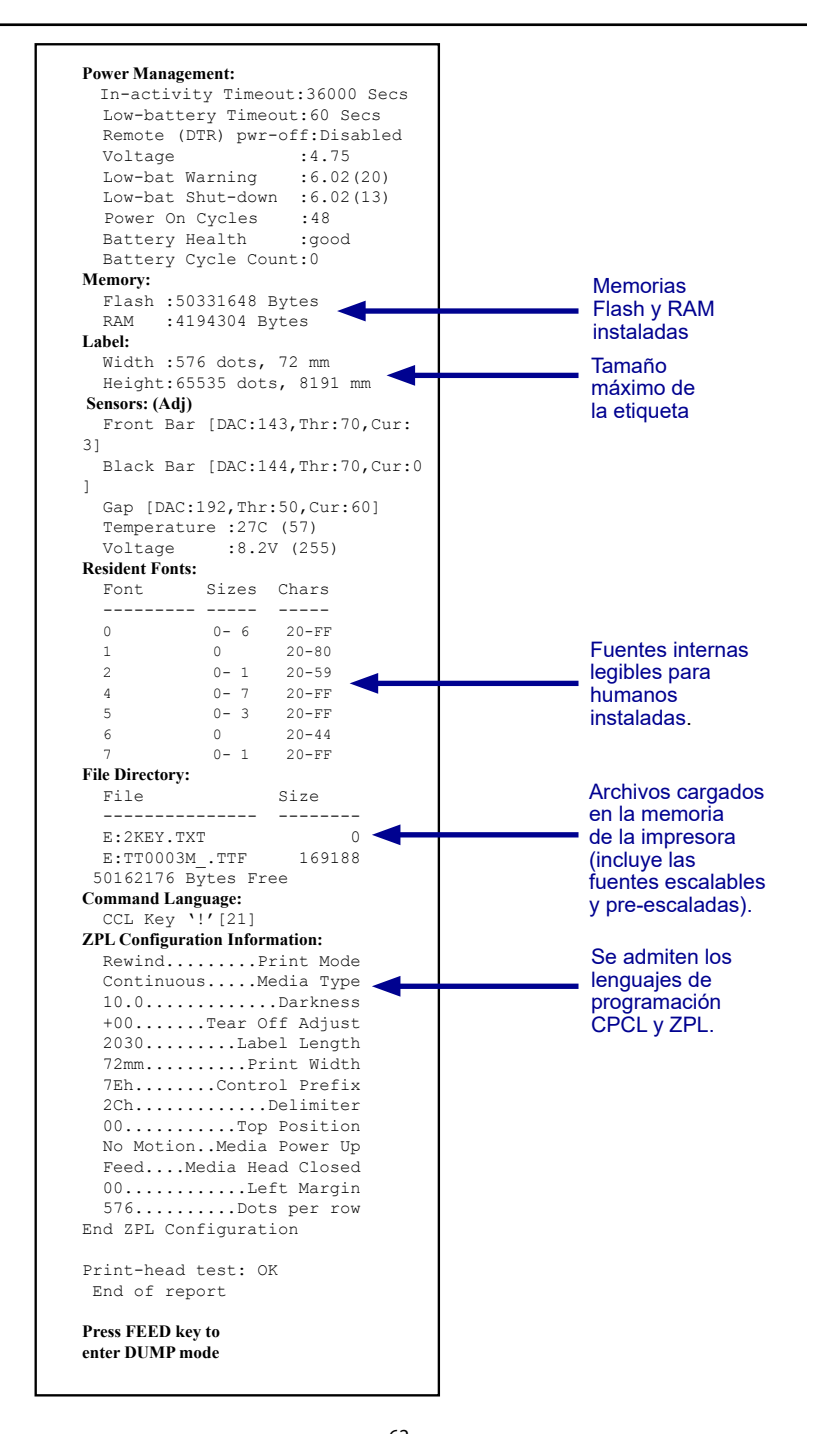

Guía del usuario de la impresora de la serie ZQ300

# **Especificaciones**

Nota • Las especificaciones de la impresora están sujetas a cambio sin previo aviso.

#### Especificaciones de impresión

| Parámetro                                                        | ZQ310                                                                                                 | ZQ320                                                                                                 |
|------------------------------------------------------------------|----------------------------------------------------------------------------------------------------|----------------------------------------------------------------------------------------------------|
| Ancho de impresión                                               | Hasta 48 mm (1,89 pulg.) como máx.                                                                    | Hasta 72 mm (2,83 pulg.) como máx.                                                                    |
| Velocidad de impresión<br>(papel recubierto)                     | Hasta 101,6 mm (4,0 pulg.)/seg.                                                                       | Hasta 101,6 mm (4,0 pulg.)/seg.                                                                       |
| Velocidad de impresión<br>(papel no recubierto)                  | 50,8 mm (2 pulg.)/seg.                                                                                | 76,2 mm (3 pulg.)/seg.                                                                                |
| Vida útil del cabezal<br>de impresión                            | 600 000 pulg. tiempo promedio hasta<br>falla de salida a 18 % densidad a<br>20° C usando papel virgen | 600 000 pulg. tiempo promedio hasta<br>falla de salida a 18 % densidad a<br>20° C usando papel virgen |
| Densidad de impresión                                            | 8 puntos/mm (203 puntos/pulgada)                                                                      | 8 puntos/mm (203 puntos/pulgada)                                                                      |
| Línea de quemado del<br>cabezal de impresión a<br>borde de corte | 4,8 mm +/-0,5 mm<br>(0,189 pulg. +/-0,02 pulg.)                                                       | 4,8 mm +/-0,5 mm<br>(0,189 pulg. +/-0,02 pulg.)                                                       |

#### Especificaciones de memoria y comunicaciones

| Parámetro                                    | ZQ310                                                                                                    | ZQ320                 |  |
|----------------------------------------------|----------------------------------------------------------------------------------------------------|-----------------------|--|
| Memoria Flash                                | 256 MB (opción para a                                                                                                    | ampliar hasta 512 MB) |  |
| RAM                                          | 128 MB (opción para ampliar hasta 256 MB)                                                                                       |                       |  |
| Comunicaciones<br>estándar                   | Interfaz de tipo C para USB 2.0                                                                                                 |                       |  |
| Comunicaciones<br>inalámbricas<br>opcionales | Módulo compatible con Bluetooth estándar<br>Módulo opcional 802.11 a/b/g/n/ac SRRF<br>Opción de radio doble (802.11ac y BT 4.0) |                       |  |

#### Especificaciones del papel

| Parámetro                                                                                   | ZQ310                                                                                       | ZQ320                                                                                       |
|---------------------------------------------------------------------------------------------|---------------------------------------------------------------------------------------------|---------------------------------------------------------------------------------------------|
| Ancho                                                                                       | 58 mm +/-0,75 (2,28 pulg. +/-0,02)<br>50.8 mm +/-0,75 (2 pulg. +/-0,02)<br>con espaciadores | 80 mm +/-0,75 (3,15 pulg. +/-0,02)<br>76,2 mm +/-0,75 (3 pulg. +/-0,03)<br>con espaciadores |
| Largo                                                                                       | 12,5 mm (0,49 pulg.) mínimo                                                                 | 12,5 mm (0,49 pulg.) mínimo                                                                 |
| Distancia del sensor<br>de barra negra a la<br>línea de quemado del<br>cabezal de impresión | 16 mm +1,0/-0,6 mm<br>(0,62 pulg. +0,04/-0,02 pulg.)                                        | 16 mm +1,0/-0,6 mm<br>(0,62 pulg. +0,04/-0,02 pulg.)                                        |
| Grosor de la etiqueta                                                                       | 0,053 mm a 0,1614 mm<br>(2,1 a 6,3 mil)                                                     | 0,053 mm a 0,1614 mm<br>(2,1 a 6,3 mil)                                                     |
| Espesor de la etiqueta/<br>del recibo                                                       | 0,1397 mm (0,0055 pulg.) máx.                                                               | 0,1397 mm (0,0055 pulg.) máx.                                                               |
| Diámetro exterior<br>máximo del papel                                                       | 40 mm (1,57 pulg.)                                                                          | 40 mm (1,57 pulg.)                                                                          |
| Diámetro del núcleo<br>interior de la etiqueta                                              | De 15,875 mm a 22,22 mm<br>(de 0,625 pulg. a 0,875 pulg.)                                   | De 15,875 mm a 22,22 mm<br>(de 0,625 pulg. a 0,875 pulg.)                                   |
| Ubicación de la<br>marca negra                                                              | En el centro del rollo de papel                                                             | En el centro del rollo de papel                                                             |
| Dimensiones de la marca negra                                                               | L: De 2,4 mm a 11,0 mm<br>(de 0,09 pulg. a 0,43 pulg.)<br>A: 12,7 mm (0,5 pulg.)            | L: De 2,4 mm a 11,0 mm<br>(de 0,09 pulg. a 0,43 pulg.)<br>A: 12,7 mm (0,5 pulg.)            |

M

|                     | Código de barras (comando ZPL)     |
|---------------------|------------------------------------|
|                     | Aztec ( <b>^B0</b> )               |
|                     | Codabar ( <b>^BK</b> )             |
|                     | Codablock (^BB)                    |
|                     | Código 11 (^B1)                    |
|                     | Código 39 ( <b>^B3</b> )           |
|                     | Código 49 (B4)                     |
|                     | Código 93 ( <b>^BA</b> )           |
|                     | Código 128 ( <b>^BC</b> )          |
|                     | DataMatrix ( <b>^BX)</b>           |
|                     | EAN-8 (^B8)                        |
|                     | EAN-13 (^BE)                       |
|                     | GS1 DataBar omnidireccional (^BR)  |
| Códigos de          | Industrial 2 de 5 (^BI)            |
| barras lineales y   | Entrelazado 2 de 5 ( <b>^B2</b> )  |
| bidimensionales     | ISBT-128 (^BC)                     |
| usponnoies          | LOGMARS (^BL)                      |
|                     | Micro-PDF417 (^BF)                 |
|                     | MSI ( <b>^BM</b> )                 |
|                     | PDF-417 ( <b>^B7</b> )             |
|                     | Código planeta (^B5)               |
|                     | Plessey (^BP)                      |
|                     | Postnet (^BZ)                      |
|                     | Estándar 2 de 5 (^BJ)              |
|                     | TLC39 (^BT)                        |
|                     | Extensiones UPC/EAN ( <b>^BS</b> ) |
|                     | UPC-A ( <b>^BU</b> )               |
|                     | UPC-E ( <b>^B9</b> )               |
|                     | Maxi Code ( <b>^BD</b> )           |
|                     | Código QR ( <b>^BQ</b> )           |
| Ángulos de rotación | 0°, 90°, 180° y 270°               |

#### Comandos y especificaciones de códigos de barras ZPL

\* Contiene UFST de Agfa Monotype Corporation

### Especificaciones de fuentes CPCL y ZPL

| Fuentes                 | Matriz (en puntos)<br>(alto x ancho) | Tamaño mín. de car.<br>(alto x ancho) | CPI máx. |
|-------------------------|--------------------------------------|---------------------------------------|----------|
| 0 (Estándar)            | 9 x 8                                | 0,044 pulg. x 0,039 pulg.             | 25,4     |
| 1 (ancho mín.)          | 48 x 13                              | 0,236 pulg. x 0,064 pulg.             | 15,6     |
| 1 (ancho máx.)          | 48 x 39                              | 0,236 pulg. x 0,192 pulg.             | 5,2      |
| 2 (OCR-A)               | 12 x20                               | 0,059 pulg. x 0,099 pulg.             | 10,2     |
| 4 tamaño 0 (ancho mín.) | 47 x 11                              | 0,232 pulg. x 0,054 pulg.             | 18,5     |
| 4 tamaño 0 (ancho máx.) | 47 x 43                              | 0,232 pulg. x 0,212 pulg.             | 4,7      |
| 5 tamaño 0 (ancho mín.) | 24 x 7                               | 0,118 pulg. x 0,034 pulg.             | 29       |
| 5 tamaño 0 (ancho máx.) | 24 x 23                              | 0,118 pulg. x 0,113 pulg.             | 8,8      |
| 6 (MICR)                | 27 x 28                              | 0,133 pulg. x 0,138 pulg.             | 7,3      |
| 7                       | 24 x 12                              | 0,118 pulg. x 0,059 pulg.             | 16,9     |

#### Especificación de fuente CPCL: 203 dpi (8 puntos/mm)

- Fuentes estándar: 25 fuentes de mapa de bits, 1 fuente escalable suave (CG Triumvirate Bold Condensed\*)
- Fuentes opcionales: fuentes de mapa de bits/escalables que se pueden descargar.
- Juegos de caracteres internacionales (opcionales): árabe, cirílico, hebreo, chino tradicional (NotoMono escalable), 24x24 Mkai, 16x16 New Sans MT, vietnamita (Bitmap 16x16 Utah), chino simplificado (Hans.ttf, mapa de bits: 24x24 Msung y 16x16 SimSun), japonés (NotoMono escalable), mapa de bits 16x16 Square Gothic J MT, coreano (NotoMono escalable) y tailandés (escalable, Angsana).
- Característica de texto escalable.
- Las fuentes residentes estándar se pueden rotar en incrementos de 90°.
- Admite fuentes definidas por el usuario, gráficos y logotipos.
- Concatenación de texto para asignar distintos estilos de caracteres.
- Admite magnificación de texto de 1 a 16 veces el tamaño original.
- Fuentes de ancho fijo y proporcional.
- \* Contiene UFST de Agfa Monotype Corporation

### Especificación de fuente ZPL: 203 dpi (8 puntos/mm)

| Fuente: | Matriz<br>(en puntos)<br>(alto x ancho) | Tipo*  | Tamaño<br>mín. de car.<br>(alto x ancho) | C.P.I. máx. |
|---------|-----------------------------------------|--------|------------------------------------------|-------------|
| А       | 9 x 5                                   | U-L-D  | 0,044 pulg. x 0,030 pulg.                | 33,3        |
| В       | 11 x 7                                  | U      | 0,054 pulg. x 0,044 pulg.                | 22,7        |
| C,D     | 18 x 10                                 | U-L-D  | 0,089 pulg. x 0,059 pulg.                | 16,9        |
| E       | 28 x 15                                 | OCR-B  | 0,138 pulg. x 0,098 pulg.                | 10,2        |
| F       | 26 x 13                                 | U-L-D  | 0,128 pulg. x 0,079 pulg.                | 12,7        |
| G       | 60 x 40                                 | U-L-D  | 0,295 pulg. x 0,236 pulg.                | 4,2         |
| н       | 21 x 13                                 | OCR-A  | 0,103 pulg. x 0,093 pulg.                | 10,8        |
| GS      | 24 x 24                                 | SYMBOL | 0,118 pulg. x 0,118 pulg.                | 8,5         |
| Р       | 20 x 18                                 | U-L-D  | 0,098 x 0,089                            | N/D         |
| Q       | 28 x 24                                 | U-L-D  | 0,138 x 0,118                            | N/D         |
| R       | 35 x 31                                 | U-L-D  | 0,172 x 0,153                            | N/D         |
| S       | 40 x 35                                 | U-L-D  | 0,197 x 0,172                            | N/D         |
| т       | 48 x 42                                 | U-L-D  | 0,236 x 0,207                            | N/D         |
| U       | 59 x 53                                 | U-L-D  | 0,290 x 0,261                            | N/D         |
| V       | 80 x 71                                 | U-L-D  | 0,394 x 0,349                            | N/D         |
| Ø       | 15 x 12                                 | U-L-D  | Fuente escalable (suave)                 |             |

\* U=mayúscula, L=minúscula, D=trazos descendentes

- Fuentes de caracteres: fuentes de mapa de bits estándar de Zebra: fuente suave A, B, C, D, E (OCR-B), F, G, H, (OCR-A), GS, P, Q, R, S, T, U, V y Ø (CG Triumvirate Bold Condensed).
- Admite Unicode UTF-8, UTF-16 y varios juegos de caracteres internacionales de byte único y multibyte (consulte la guía de programación de ZPL para obtener más detalles).
- Admite fuentes y gráficos definidos por el usuario, incluidos los logotipos personalizados.
- Las fuentes de mapa de bits se pueden ampliar hasta 10 veces, independientemente de la altura y del ancho. No obstante, las fuentes E y H (OCR-B y OCR-A) no se consideran dentro de las especificaciones al ampliarse.
- La fuente Ø escalable suave (CG Triumvirate Bold Condensed) se puede ampliar punto por punto, independientemente de la altura y el ancho.
- Fuente Unicode Swiss 721 disponible.

#### Cómo imprimir con fuentes chinas

La información que figura a continuación brinda detalles sobre cómo imprimir utilizando fuentes chinas en las impresoras de la serie ZQ300.

Nota: esta impresora se envía en modo de impresión en línea de fábrica. Tiene la codificación GB18030 preseleccionada en el inicio y tiene la fuente GBUNSG24.CPF preseleccionada en el inicio. Puede enviar directamente texto codificado GB18030 a la impresora y se imprimirá en la impresora sin modificaciones en la configuración. Si prefiere usar la codificación UTF-8 en lugar de GB18030, emita el siguiente comando: ! U1 ENCODING UTF-8

Existen dos opciones para imprimir fuentes chinas: UTF-8 o GB18030. Para activar uno de estos modos, seleccione el lenguaje de control en el que creará su etiqueta, que en este caso es solo CPCL.

Si desea crear su etiqueta en CPCL, debe agregar uno de los siguientes dos comandos a su etiqueta para habilitar la impresión en chino:

- Para UTF-8, utilice ENCODING UTF-8 o COUNTRY UTF-8.
- Para GB18030, utilice ENCODING GB18030 o COUNTRY GB18030

Luego, debe seleccionar la fuente correcta para imprimir en chino. Se proporcionan las siguientes fuentes para su uso en chino:

- GBUNSG24.CPF (fuente de mapa de bits 24x24 píxeles)
- GBUNSG16.CPF (fuente de mapa de bits 16x16 píxeles)

A continuación se presenta una etiqueta de muestra enviada en formato de codificación UTF-8:

! 0 200 200 225 1
PW 384
ENCODING UTF-8
T GBUNSG24.CPF 0 0 20 紅日已高三丈透.
T GBUNSG24.CPF 0 0 46 金爐次第添香獸,
T GBUNSG24.CPF 0 0 72 紅錦地衣隨步皺。
T GBUNSG24.CPF 0 0 124 酒惡時拈花蕊嗅,
T GBUNSG24.CPF 0 0 150 別殿遙聞簫鼓奏。
PRINT

A continuación se presenta una etiqueta de muestra enviada en formato de codificación GB18030:

! 0 200 200 225 1
PW 384
ENCODING GB18030
T GBUNSG24.CPF 0 0 20 紅日已高三丈透.
T GBUNSG24.CPF 0 0 46 金爐次第添香獸,
T GBUNSG24.CPF 0 0 72 紅錦地衣隨步皺。
T GBUNSG24.CPF 0 0 98 佳人舞點金釵溜,
T GBUNSG24.CPF 0 0 124 酒惡時拈花蕊嗅,
T GBUNSG24.CPF 0 0 150 別殿遙聞簫鼓奏。
PRINT

M

Nota: las impresoras de la serie ZQ300 no se envían con soporte integrado para la impresión de fuentes chinas en ZPL.

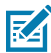

Nota: según las características del papel utilizado, por ejemplo, el espesor y la sensibilidad térmica, es posible que se deba ajustar la configuración de contraste de impresión para mejorar la legibilidad de los caracteres pequeños. Utilice los comandos de control de contraste de impresión para aumentar o disminuir el contraste según sea necesario y según se describe en la Guía de programación (número de pieza P1012728-010).

| Conecto           | Conector tipo C    |                  | Cable           |                | tor tipo A      |
|-------------------|--------------------|------------------|-----------------|----------------|-----------------|
| Patilla<br>n.º    | Nombre de<br>señal | Cable<br>n.º     | Nombre de señal | Patilla<br>n.º | Nombre de señal |
| A1,B1,<br>A12,B12 | GND                | 1                | GND_PWrt1       | 4              | GND             |
| A4,B4,A9,<br>B9   | VBUS               | 2                | PWR_VBUS1       | 1              | VBUS            |
| A5                | CC                 | Consultar nota 1 |                 |                |                 |
| B5                | VCONN              | -                |                 |                |                 |
| A6                | Dp1                | 3                | UTP_Dp          | 3              | D+              |
| A7                | Dn1                | 4                | UTP_Dn          | 2              | D-              |
|                   | Blindaje           | Trenzado         | Blindaje        | Cubierta       | Blindaje        |

#### Cable de comunicaciones USB tipo C a tipo A

Notas:

- 1. La patilla A5 (CC) del conector USB tipo C se debe conectar al VBUS mediante un resistor Rp (56 k $\alpha$  +/-5 %).
- 2. Los contactos B6 y B7 no deben estar presentes en el conector USB tipo C.
- Todas las patillas del VBUS se deben conectar juntas dentro del conector USB tipo C. No se requieren capacitores de derivación para las patillas del VBUS en este cable.
- 4. Todas las patillas del retorno de puesta a tierra se deben conectar juntas dentro del conector USB tipo C.
- 5. Las patillas del conector USB tipo C no enumeradas en esta tabla deben estar abiertas (no conectadas).

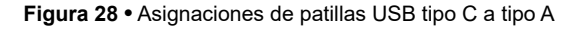

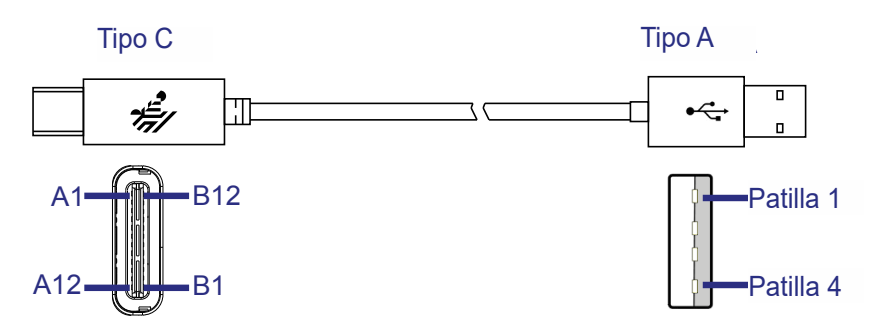

# Especificaciones físicas, ambientales y eléctricas

| Parámetro                                                 | ZQ310                                                                | ZQ320                |
|-----------------------------------------------------------|----------------------------------------------------------------------|----------------------|
| Peso con batería,<br>sin papel                            | 0,37 kg<br>(0,81 lb)                                                 | 0,43 kg<br>(0,95 lb) |
| Temperatura                                               | Operación: de -15 °C a 50 °C<br>(de 5 °F a 122 °F)                   |                      |
|                                                           | Carga: de 0 °C a 40 °C (32 °F a 104 °F)                              |                      |
|                                                           | Almacenamiento sin batería: de -20 °C a<br>60 °C (de -4 °F a 140 °F) |                      |
|                                                           | Almacenamiento con batería: de -25 °C<br>a 45 °C (de -4 °F a 113 °F) |                      |
| Humedad relativa                                          | Operación: 10 % a 90 %<br>(sin condensación)                         |                      |
|                                                           | Almacenamiento: 10 % a 90 %<br>(sin condensación)                    |                      |
| Batería                                                   | lones de litio, 7,2 V c.c. (nominal);<br>2280 mAHr, PowerPrecision+  |                      |
| Potencia de<br>entrada de la<br>impresora                 | 5,0 V c.c.; 1,5 A                                                    |                      |
| Clasificación de<br>protección contra<br>intrusiones (IP) | 54                                                                   |                      |

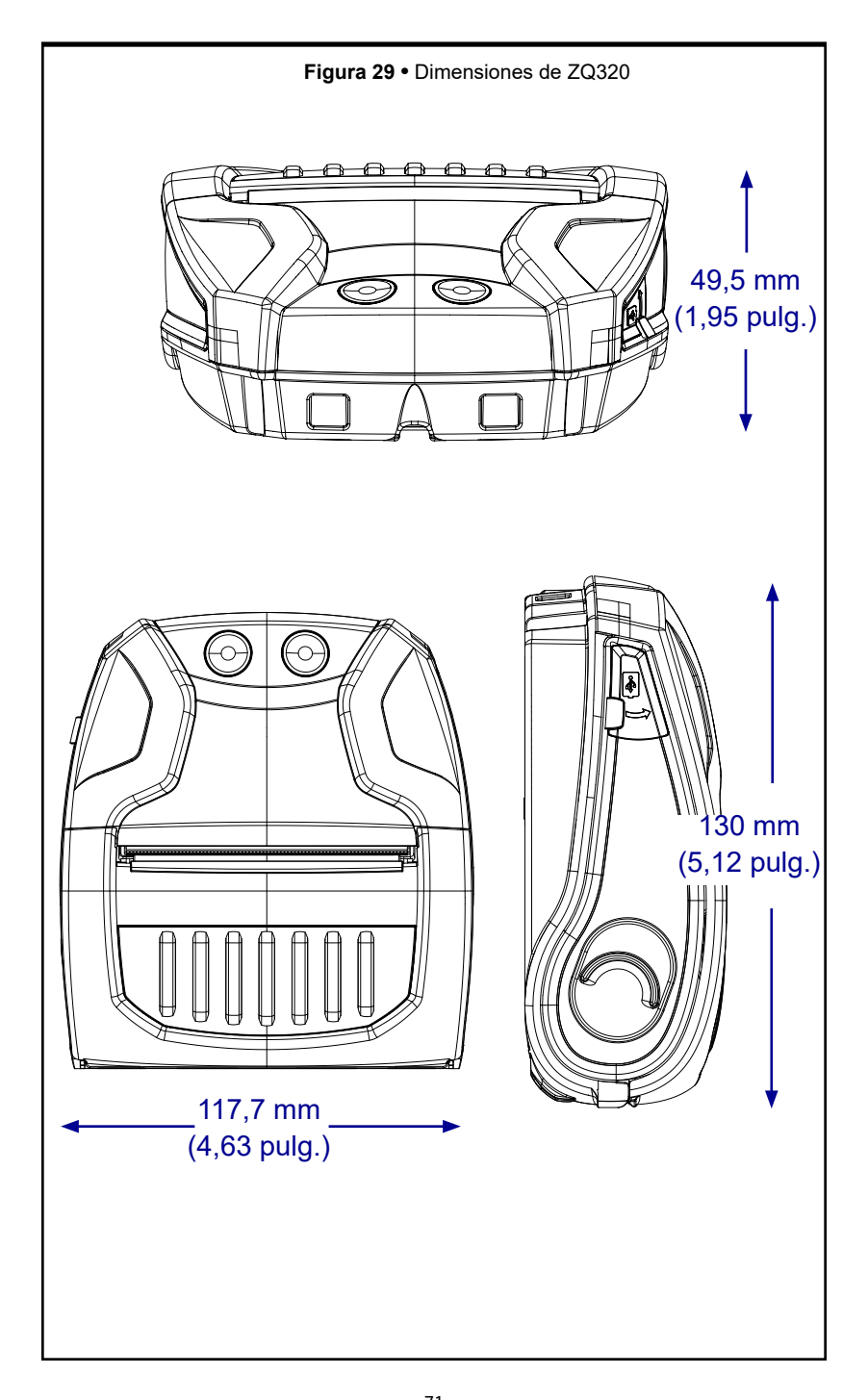

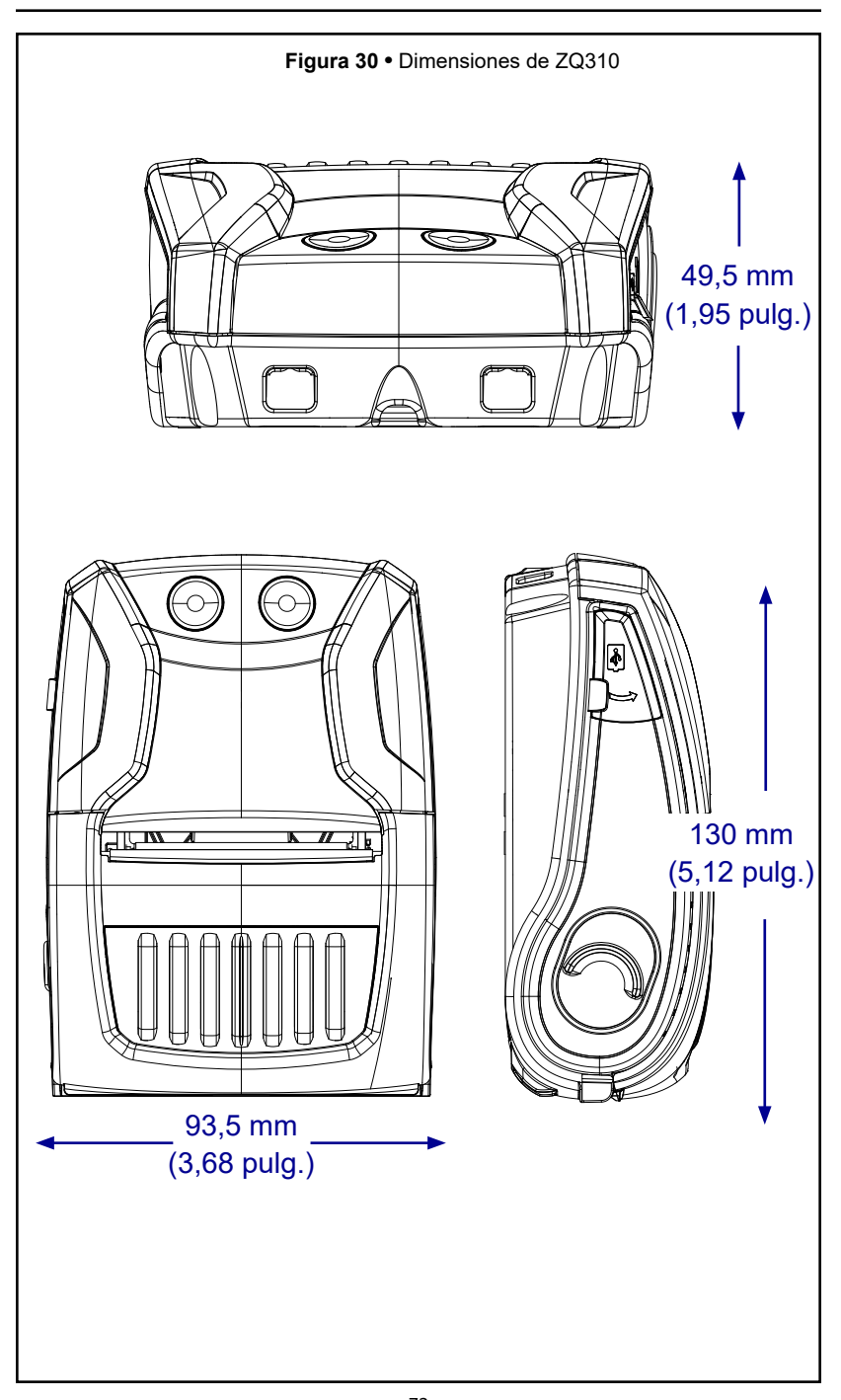

72 Guía del usuario de la impresora de la serie ZQ300
## Accesorios de la serie ZQ300

| N.º de pieza        | Descripción                                                                                                    |
|---------------------|----------------------------------------------------------------------------------------------------|
| P1080867            | CINTURÓN, SUJETADOR, Micro ZQ3X                                                                                                    |
| CRD-MPM-5SCHGUS1-01 | Soporte de acoplamiento de 5 ranuras, ZQ3 (incluye<br>cable de alimentación para fuente de alimentación y<br>para EE. UU.)                   |
| CRD-MPM-1SCHGUS1-01 | Soporte de acoplamiento de 1 ranura, ZQ3 (incluye<br>cable USB tipo A a tipo C y adaptador de c.a. a USB con<br>enchufe para EE. UU.)        |
| SAC-MPM-3BCHGUS1-01 | Cargador de batería de 3 ranuras, ZQ3 (incluye cable de<br>alimentación para fuente de alimentación y para EE. UU.)                          |
| SAC-MPM-1BCHGUS1-01 | Cargador de batería de 1 ranura, ZQ3 (incluye cable de<br>alimentación para EE. UU.)                                                         |
| MNT-MPM-VHDRD1-01   | Soporte para vehículo (tablero), ZQ3                                                                                                    |
| MNT-MPM-VHDRW1-01   | Soporte para vehículo (parabrisas), ZQ3                                                                                                    |
| PWR-WUA5V12W0US     | Adaptador de c.a. a USB, ZQ3 (enchufe para EE. UU.)                                                                                          |
| CHG-AUTO-USB1       | Adaptador del encendedor a USB (12/24 V a 5 V);<br>serie ZQ300                                                                               |
| VAM-MPM-VHCH1-01    | Adaptador para vehículo para ZQ300 y computadora<br>portátil TC51/TC56 (incluye cables del adaptador del<br>encendedor y de extremo abierto) |
| CBL-MPM-USB1-01     | Juego, Cable USB de tipo A a tipo C                                                                                                    |
| SG-MPM-SC31-01      | Juego, Estuche flexible, ZQ320                                                                                                    |
| SG-MPM-SC21-01      | Juego, Estuche flexible, ZQ310                                                                                                    |
| KIT-MPM-MDSPR5-01   | Juego, ZQ300, Papel, Espaciadores                                                                                                    |
|                     |                                                                                                    |
|                     |                                                                                                    |

## Ubicaciones del número de serie y del número PCC

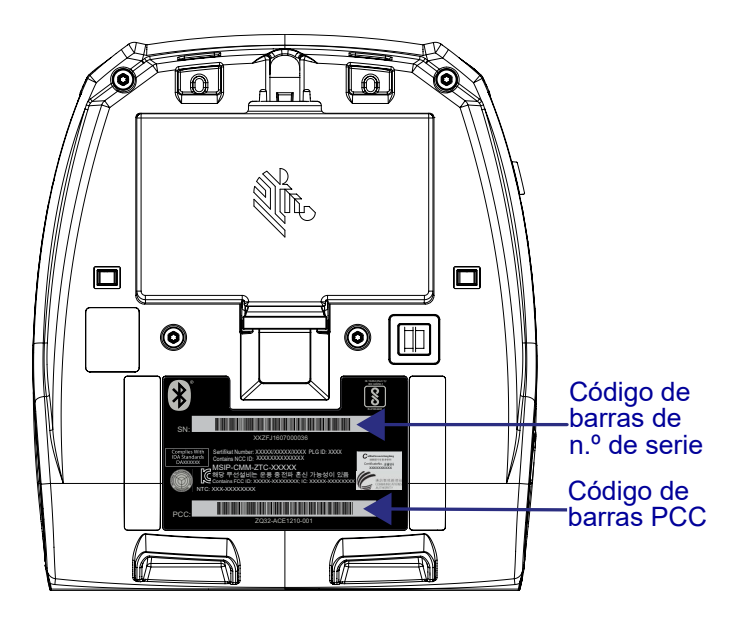

Cuando llame por un problema específico con respecto a su impresora, tenga la siguiente información a mano:

- Número y tipo de modelo (por ej., ZQ320)
- Número de serie de la unidad
- Código de configuración del producto (PCC)

Para obtener los contactos de soporte para cada producto, consulte la tabla que figura en la página siguiente o comuníquese con su revendedor local.

# Comportamiento de los LED de la interfaz de usuario según el proceso de carga

| Estado         |            | Estado         | Descripción                                                                         |
|----------------|------------|----------------|-------------------------------------------------------------------------------------|
| Encendido      |            | Cargando       | Ámbar fijo                                                                          |
|                | Correcto   | Falla de carga | Rojo con parpadeo rápido (2 parpadeos/segundo)                                      |
|                |            | Carga completa | Verde fijo                                                                          |
|                |            | Cargando       | Rojo fijo                                                                           |
|                | Incorrecto | Falla de carga | Rojo con parpadeo rápido (2 parpadeos/segundo)                                      |
|                |            | Carga completa | Rojo fijo                                                                           |
|                | N/D        | Sin batería    | (Gráfico de la batería) Verde con parpadeo rápido (2 parpadeos/segundo)             |
|                |            | Cargando       | Ámbar fijo                                                                          |
|                | Correcto   | Falla de carga | Rojo con parpadeo rápido (2 parpadeos/segundo)                                      |
|                |            | Carga completa | Verde fijo                                                                          |
| Apagado        |            | Cargando       | Rojo fijo                                                                           |
|                | Incorrecto | Falla de carga | Rojo con parpadeo rápido (2 parpadeos/segundo)                                      |
|                |            | Carga completa | Rojo fijo                                                                           |
| N/D            |            | Sin batería    | Sin indicación                                                                      |
|                | Correcto   | Cargando       | Ámbar pulsante                                                                      |
|                |            | Falla de carga | Rojo con parpadeo rápido (2 parpadeos/segundo) <demás apagadas="" luces=""></demás> |
|                |            | Carga completa | Verde pulsante                                                                      |
| Inactivo       |            | Cargando       | Rojo pulsante                                                                       |
|                | Incorrecto | Falla de carga | Rojo con parpadeo rápido (2 parpadeos/segundo) <demás apagadas="" luces=""></demás> |
|                |            | Carga completa | Rojo pulsante                                                                       |
|                | N/D        | Sin batería    | Modo Inactivo desactivado cuando se quita la batería                                |
|                | Correcto   | Cargando       | Ámbar con parpadeo lento (1 parpadeo/2 segundos)                                    |
|                |            | Falla de carga | Rojo con parpadeo rápido (2 parpadeos/segundo)                                      |
|                |            | Carga completa | Verde con parpadeo lento (1 parpadeo/2 segundos)                                    |
| Inicio/Apagado | Incorrecto | Cargando       | Rojo con parpadeo lento (1 parpadeo/2 segundos)                                     |
|                |            | Falla de carga | Rojo con parpadeo rápido (2 parpadeos/segundo)                                      |
|                |            | Carga completa | Rojo con parpadeo lento (1 parpadeo/2 segundos)                                     |
|                | N/D        | Sin batería    | (Gráfico de la batería) Verde con parpadeo rápido (2 parpadeos/segundo)             |

# Apéndice C

#### Eliminación de la batería

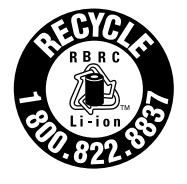

El sello de reciclado de baterías RBRC<sup>®</sup> con certificación de la EPA para la batería de iones de litio suministrada con la impresora indica que Zebra Technologies Corporation participa voluntariamente en un programa industrial para recolectar y reciclar estas baterías al finalizar su

vida útil, cuando se las saca de servicio en los Estados Unidos o Canadá. El programa RBRC ofrece una alternativa práctica en lugar de colocar las baterías de iones de litio en la basura o los desechos municipales, que puede ser ilegal en su área.

0

Importante • Cuando la batería se agote, aísle los terminales con cinta antes de su desecho.

Llame al 1-800-8-BATTERY para obtener información sobre el reciclado de las baterías de iones de litio y las prohibiciones/ restricciones para la eliminación en su área. La participación de Zebra Technologies Corporation en este programa es parte de nuestro compromiso destinado a preservar el medioambiente y conservar nuestros recursos naturales.

Fuera de América del Norte, siga las pautas locales de reciclado de baterías.

#### Eliminación del producto

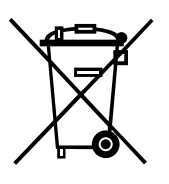

No tire este producto con el resto de los residuos. Este producto es reciclable. Recíclelo de acuerdo con las normas locales. Suministros de mantenimiento

Además de usar papel de calidad proporcionado por Zebra, se recomienda limpiar la impresora como se describe en la sección Mantenimiento de la página 53. Para esto, están disponibles los siguientes elementos:

• Lápiz de limpieza (paquete de 12): n.º de pieza 105950-035

### Apéndice E

#### Cómo usar Zebra.com

Los ejemplos a continuación ilustran la función de búsqueda en el sitio web de Zebra para encontrar documentos específicos y realizar descargas.

Ejemplo 1: Localizar la Guía del usuario de la impresora de la serie ZQ300

Vaya a http://www.zebra.com/us/en/support-downloads.html Ingrese el nombre de la impresora ZQ300 donde se indique.

| Support & Downloads |                        |                                       |                       |      |
|---------------------|------------------------|---------------------------------------|-----------------------|------|
| SUPPORT & DOWNL     | OADS                   |                                       |                       |      |
|                     |                        |                                       |                       |      |
|                     | FIND T                 |                                       |                       |      |
|                     | Manuals firmware       | trivers utilities and software resour | res for your product  |      |
|                     |                        | annes, annes, and sommare resou       | Construction product. |      |
|                     |                        | Browse Zebra Product Support          |                       |      |
| Mobile Computers    | Printors               | Barcodo Scanners                      | OEM                   | RFID |
|                     | Tablets                | Interactive Kiosks                    | Software              |      |
|                     |                        | - OR -                                |                       |      |
|                     | Ente                   | r your Product Name or Model Nu       | mber                  |      |
|                     |                        |                                       |                       |      |
| Ingresar el> z      | Q320                   |                                       | C                     | 2    |
| modelo de la        |                        |                                       |                       |      |
| impresora           | ZQ320 MOBILE<br>MOBILE | PRINTER SUPPORT                       | >                     |      |
|                     |                        |                                       |                       |      |

Haga clic en la ficha Manuals (Manuales) para navegar hasta la documentación de la serie ZQ300.

| Q320 MOBILE                                                              | PRINT    | ER SUPPO                                                           | Here are supp<br>longer necess | ort and repair resources<br>iry. Retain proof of purch                                      | for your printer. Pl<br>lase for warranty o | ease note that product registration is<br>onfirmation.             |
|--------------------------------------------------------------------------|----------|--------------------------------------------------------------------|--------------------------------|---------------------------------------------------------------------------------------------|---------------------------------------------|--------------------------------------------------------------------|
|                                                                          |          | 9                                                                  | Product Info                   | for ZG320 >                                                                                 | Qu                                          | ick Troubleshooting Guide 🗸                                        |
| upport                                                                   | War      | ranty                                                              |                                | Repairs                                                                                     |                                             | Extras                                                             |
| Online Tech Support Submit Technical Support I Contact Technical Support | isue 🕥 W | hock Warranty Statu<br>Iarranty Information<br>heck Service Agrees | ns<br>ment Status              | <ul> <li>Find Authorized R</li> <li>Submit Repair Ore</li> <li>Zebra OneCare for</li> </ul> | opair Partnor<br>Jer Online<br>or Printers  | Printer Supplies     Printer Accessories     Card Printer Software |
| HOW TO VIDEOS                                                            | DRIVERS  | FIRMWARE                                                           | SOFTW                          | ARE & UTILITIES                                                                             | MANUALS                                     | KNOWLEDGE ARTICLES                                                 |
|                                                                          | Legend:  | ± Un                                                               | restricted                     | DemoWare                                                                                    | Ret                                         | stricted                                                           |

78 Apéndices de la Guía del usuario de la serie ZQ300

Ejemplo 2: Localizar ZebraNet Bridge Enterprise y otras descargas de software

Vaya a https://www.zebra.com/us/en/products/software/ barcode-printers.html y haga clic en The ZebraLink Environment (Entorno de ZebraLink) para ir a la página de descarga de software.

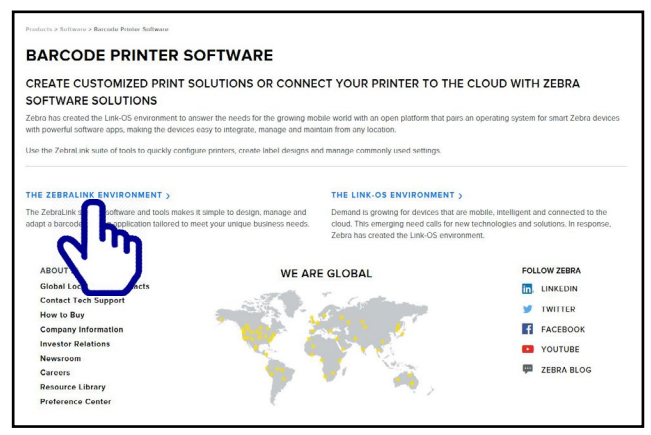

Haga clic en la ficha correspondiente para encontrar y acceder a las últimas versiones del software.

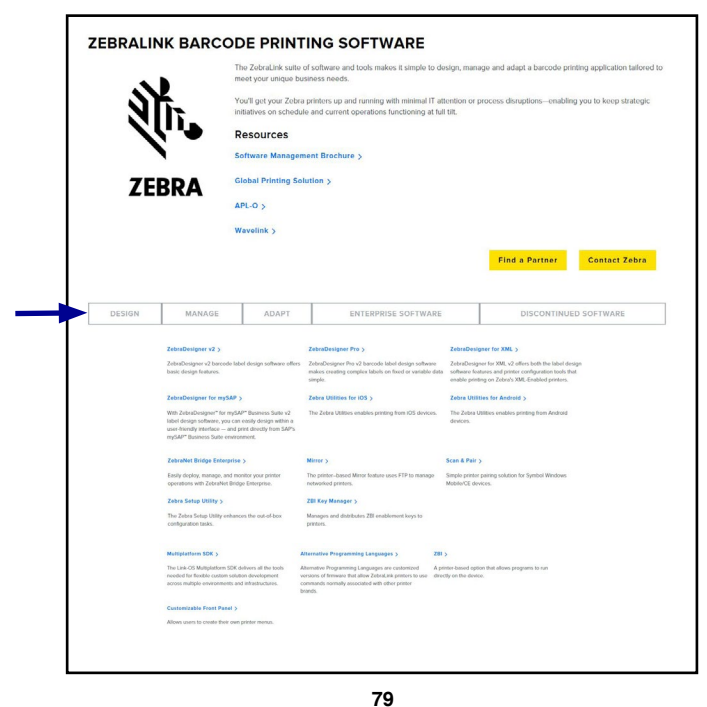

#### Contactos de soporte de productos

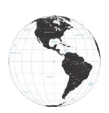

En América, comuníquese con:

| Oficina central regional                                                                                                    | Soporte técnico                                                                                          | Departamento<br>de Servicio de<br>Asistencia al Cliente                                                                                                    |
|----------------------------------------------------------------------------------------------------|----------------------------------------------------------------------------------------------------|----------------------------------------------------------------------------------------------------|
| Zebra Technologies Corporation<br>3 Overlook Point<br>Lincolnshire, Illinois 60069, EE. UU.<br>Tel: +1 847 634 6700<br>Línea gratuita: +1 866 230 9494<br>Fax: +1 847 913 8766 | Tel: +1 877 275 9327<br>Fax: +1 847 913 2578<br>Hardware:<br>ts1@zebra.com<br>Software:<br>ts3@zebra.com | Para impresoras, piezas,<br>papel y cinta, llame a su<br>distribuidor o póngase en<br>contacto con nosotros.<br>Tel.: +1 877 275 9327<br>Correo electrónico:<br>clientcare@zebra.com |

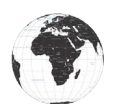

En Europa, África, Medio Oriente e India, comuníquese con:

| Oficina central regional                                                                                                    | Soporte técnico                                                                                    | Departamento<br>de Servicio de<br>Asistencia al Cliente                                                                                                    |
|----------------------------------------------------------------------------------------------------|----------------------------------------------------------------------------------------------------|----------------------------------------------------------------------------------------------------|
| Zebra Technologies Europe Limited<br>Dukes Meadow<br>Millboard Road<br>Bourne End<br>Buckinghamshire, SL8 5XF, Reino<br>Unido<br>Tel.: +44 (0)1628 556000<br>Fax: +44 (0)1628 556001 | Tel.: +44 (0) 1628 556039<br>Fax: +44 (0) 1628 556003<br>Correo electrónico:<br>Tseurope@zebra.com | Para impresoras, piezas,<br>papel y cinta, llame a su<br>distribuidor o póngase en<br>contacto con nosotros.<br>Tel.: +44 (0) 1628 556032<br>Fax: +44 (0) 1628 556001<br>Correo electrónico:<br>cseurope@zebra.com |

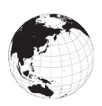

En la región de Asia Pacífico, comuníquese con:

| Oficina central regional                                                                                                    | Soporte técnico                                                                                                    | Departamento de<br>Servicio de Asistencia<br>al Cliente                                                                                                    |
|----------------------------------------------------------------------------------------------------|----------------------------------------------------------------------------------------------------|----------------------------------------------------------------------------------------------------|
| Zebra Technologies Asia Pacific<br>Pte. Ltd.<br>120 Robinson Road<br>#06-01 Parakou Building<br>Singapur 068913<br>Tel.: +65 6858 0722<br>Fax: +65 6885 0838 | Tel.: +65 6858 0722<br>Fax: +65 6885 0838<br>Correo electrónico:<br>(China)<br>tschina@zebra.com<br>Todas las demás áreas:<br>tsasiapacific@zebra.com | Para impresoras, piezas,<br>papel y cinta, llame a su<br>distribuidor o póngase en<br>contacto con nosotros.<br>Tel: +65 6858 0722<br>Fax: +65 6858 0836<br>Correo electrónico: (China)<br>order-csr@zebra.com<br>Todas las demás áreas:<br>csasiapacific@zebra.com |

# Índice

#### A

Accesorios Correa de hombro 51 lista de 73 Sujetador de cinturón 50 В Batería, cómo instalar 13 Batería, en carga cómo usar la fuente de alimentación Ouad 20 С Comandos y especificaciones de fuentes ZPL y códigos de barras 64 Cómo configurar el software 48 Cómo llevar la impresora 50 Comunicaciones inalámbricas Radio Bluetooth<sup>™</sup> 44 Comunicación por cable 42 D Descripción general de la red Bluetooth<sup>™</sup> 44 Diagnóstico de comunicaciones 58 Е **Especificaciones** Características físicas 70 impresión 63 Memoria/comunicaciones 63 Especificaciones de fuentes y códigos de barras ZPL 64 Etiqueta de configuración impresión 58 F Fuente de alimentación Ouad de la serie iMZ 20 L Label Vista uso en solución de problemas 59 Limpieza instrucciones generales 53 Μ Mantenimiento preventivo 53 0 Controles del operador 32 Ρ Papel carga 25 pre-impreso 25 Pautas para seguridad del cargador 16 Pruebas de solución de problemas 58 cómo imprimir una etiqueta de configuración 58

R Rótulo NFC 12 S Seguridad del cargador 16 Software 49 Solución de problemas Modo Diagnóstico de comunicaciones 58 Soporte técnico, contacto 59 T Temas de solución de problemas 56 V Vida útil de la batería, claves para prolongar 53

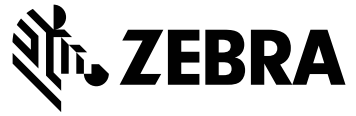

#### Zebra Technologies Corporation 3 Overlook Point Lincolnshire, IL 60069 USA P: +1 847.634.6700 o F: +1 847.913.8766